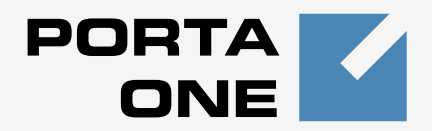

## Porta 🗹 UM®

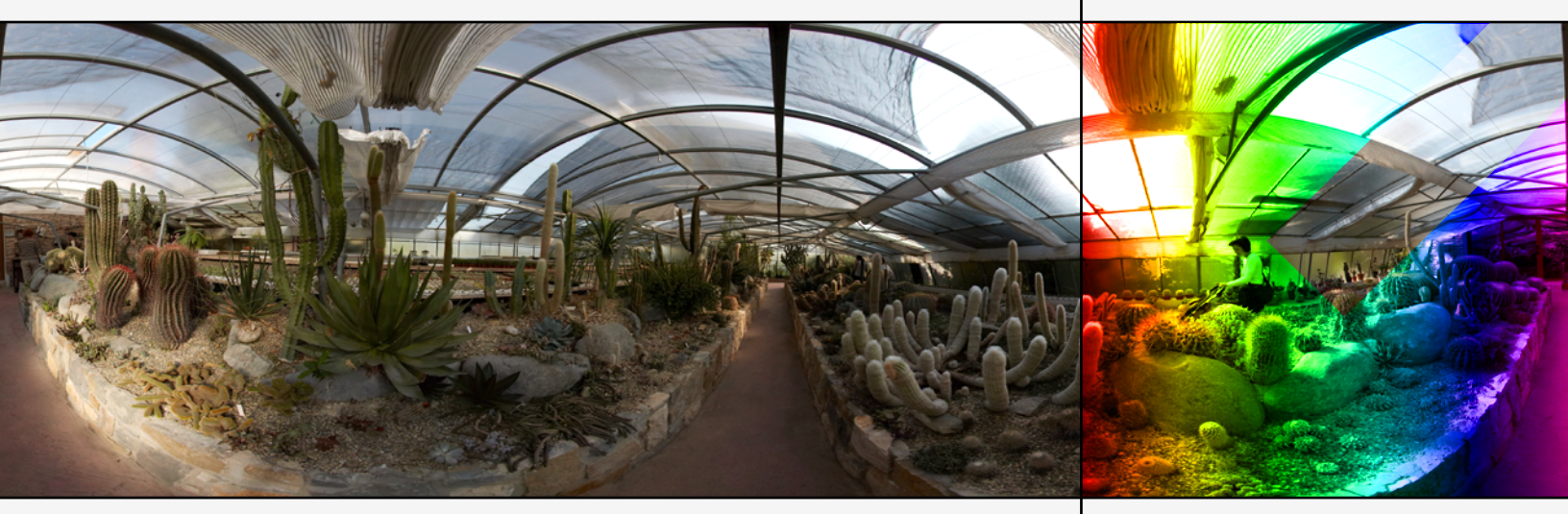

## Administrator Guide

Maintenance Release 23

www.portaone.com

#### **Copyright Notice & Disclaimers**

Copyright © 2000-2011 PortaOne, Inc. All rights reserved.

PortaUM Administrator Guide, March 2011 Maintenance Release 23 V.1.23.7

Please address your comments and suggestions to: Sales Department, PortaOne, Inc. Suite #408, 2963 Glen Drive, Coquitlam BC V3B 2P7 Canada.

Changes may be made periodically to the information in this publication. The changes will be incorporated in new editions of the guide. The software described in this document is furnished under a license agreement, and may be used or copied only in accordance with the terms thereof. It is against the law to copy the software on any other medium, except as specifically provided for in the license agreement. The licensee may make one copy of the software for backup purposes. No part of this publication may be reproduced, stored in a retrieval system, or transmitted in any form or by any means, electronic, mechanical, photocopied, recorded or otherwise, without the prior written permission of PortaOne, Inc.

The software license and limited warranty for the accompanying products are set forth in the information packet supplied with the product, and are incorporated herein by this reference. If you cannot locate the software license, contact your PortaOne representative for a copy.

All product names mentioned in this manual are for identification purposes only, and are either trademarks or registered trademarks of their respective owners.

#### Table of Contents

|    | Preface                                                        | 4  |
|----|----------------------------------------------------------------|----|
|    | Hardware and Software Requirements                             | 5  |
|    | Installation                                                   | 6  |
|    | What's New in Maintenance Release 23?                          | 6  |
|    | Important Upgrade Notes                                        | 6  |
| 1. | System Concepts                                                | 7  |
|    | PortaUM's Role                                                 |    |
|    | PortaUM Components                                             | 9  |
|    | PortaUM Performance                                            |    |
|    | PortaUM Clustering                                             |    |
|    | Conceptual Elements                                            |    |
|    | Managing IVR Applications via Web GUI                          |    |
|    | Call Scenarios                                                 | 14 |
|    | Auto-Attendant                                                 |    |
|    | Call Queues                                                    | 26 |
|    | Dial-by-name Directory                                         | 27 |
|    | Supported Services                                             | 28 |
|    |                                                                |    |
| 2. | PortaBridge                                                    |    |
|    | PortaBridge Architecture                                       |    |
|    | Call Flow                                                      |    |
|    | PortaBridge and Codec Licenses                                 |    |
| 3. | Appendices                                                     |    |
|    | APPENDIX A Portal M IVR Applications Preferences               | 37 |
|    | Pronaid Card Calling                                           |    |
|    | Callback                                                       | 40 |
|    | Account Top-up via Credit Card                                 |    |
|    | Account Top-up via Voucher                                     |    |
|    | One-stage Calling                                              |    |
|    | One's Own Voice Mailbox Access                                 | 47 |
|    | APPENDIX B. Supported Languages                                |    |
|    | Other IVR Applications                                         |    |
|    | APPENDIX C. IVR Flow Diagrams                                  |    |
|    | Accessing your Own Mailbox IVR                                 |    |
|    | Personalization IVR                                            |    |
|    | Voucher Recharge IVR                                           | 51 |
|    | Pay by Credit Card IVR                                         |    |
|    | Account Management IVR                                         |    |
|    | Prepaiu Cara IVK                                               |    |
|    | AIVI/DIVIS/FIIV CAIIDALK IVK<br>Callback with Degistration IVD |    |
|    | υαπραικ ΨΠΠ κεγιστιατίυτι Τνκ                                  |    |

## Preface

This document provides a general overview of PortaUM (Unified Messaging System), a media server platform for the delivery of enhanced business and residential communications services. PortaUM provides various IVR applications and handles voice, fax, and regular email messages as objects in a single mailbox, which users can access via a web interface or by telephone.

#### Where to get the latest version of this guide

The hard copy of this guide is updated at major releases only, and does not always contain the latest material on enhancements occurring between minor releases. The online copy of this guide is always up-to-date, and integrates the latest changes to the product. You can access the latest copy of this guide at www.portaone.com/support/documentation/

#### Conventions

This publication uses the following conventions:

- Commands and keywords are given in **boldface**
- Terminal sessions, console screens, or system file names are displayed in fixed width font

The **exclamation mark** draws your attention to important information or actions.

**NOTE:** Notes contain helpful suggestions about or references to materials not contained in this manual.

**Timesaver** means that you can save time by taking the action described in the paragraph.

Tips provide information that might help you solve a problem.

#### **Trademarks and Copyrights**

PortaBilling®, PortaSIP®, PortaUM® and PortaSwitch® are registered trademarks of PortaOne, Inc.

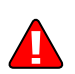

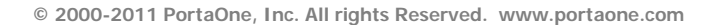

## Hardware and Software Requirements

#### **Server System Recommendations**

- An i386 processor (Xeon, Opteron) with 64bit support. Additional processor speed is needed for networks with a high call volume.
- A minimum of 500 GB of available disk space. On the average, 5,000 voice mailboxes take up about 1 GB of disk space, plus you need to reserve an amount of free space roughly equal to the projected database size for performing operations such as backup. RAID is recommended in order to improve performance and reliability.
- At least 8 GB of RAM, 12 GB recommended.
- At least one USB port.

For additional details and configuration advice, see the *Hardware Recommendations* topic on our website: http://www.portaone.com/support/faq/hardwarerequirements/hardware-requirements/

For information about whether particular hardware is supported by Oracle Enterprise Linux from the JumpStart Installation DVD, consult the related document on the Oracle or RedHat website: https://hardware.redhat.com/

#### **Client System Recommendations**

- OS: Windows XP, Vista or 7, UNIX or Mac OS X
- Browser: Internet Explorer 7.0, FireFox 3.x with JavaScript enabled.
- Spreadsheet processor (MS Excel)
- Display settings:
  - o Minimum screen resolution: 1024 x 768
  - o Color palette: 16 bit color (minimum)

## Installation

A jumpstart installation DVD is provided for all PortaOne products. This DVD contains installation media for Oracle Enterprise Linux (64-bit version), supplementary packages necessary for convenient system administration and maintenance, and all required software packages. After the installation is complete you will assign roles (e.g. RADIUS, web interface, PortaUM, etc.) to individual servers using the configuration server tool – this will automatically enable the required components of PortaUM® software on each server.

For detailed installation instructions, please refer to the **PortaSwitch Installation Guide**.

## What's New in Maintenance Release 23?

This release includes the following new features and improvements:

- **T.38 incoming fax support** It is now possible to receive an incoming fax to a user's PortaUM mailbox via the T.38 protocol. This enhances the overall quality of the service provided to customers, since the T.38 protocol is more resilient to network problems than the default G.711 pass-through protocol, and also allows the number of interconnect carriers to be extended. No changes are required on the user side, as PortaUM will automatically use the T.38 protocol if it is supported by the remote party.
- **Support for New Languages** PortaUM now includes support for IVRs in Swedish and Arabic languages.

## **Important Upgrade Notes**

We try to make the process of upgrading as easy as possible, and to keep our releases backward compatible. Here are just a few things you should remember when upgrading:

- The use of the Cisco AS53xx gateway as a media server is no longer supported. Customers using the Cisco gateway as a media server for PortaUM should migrate to PortaUM's internal media server (which provides improved functionality and high call capacity).
- The arrangement of the configuration settings for IVR applications (in the Access Numbers section of the PortaBilling web interface) has been changed, so the order in which parameters are presented will match the general IVR application workflow.

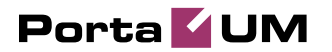

# 1. System Concepts

## PortaUM's Role

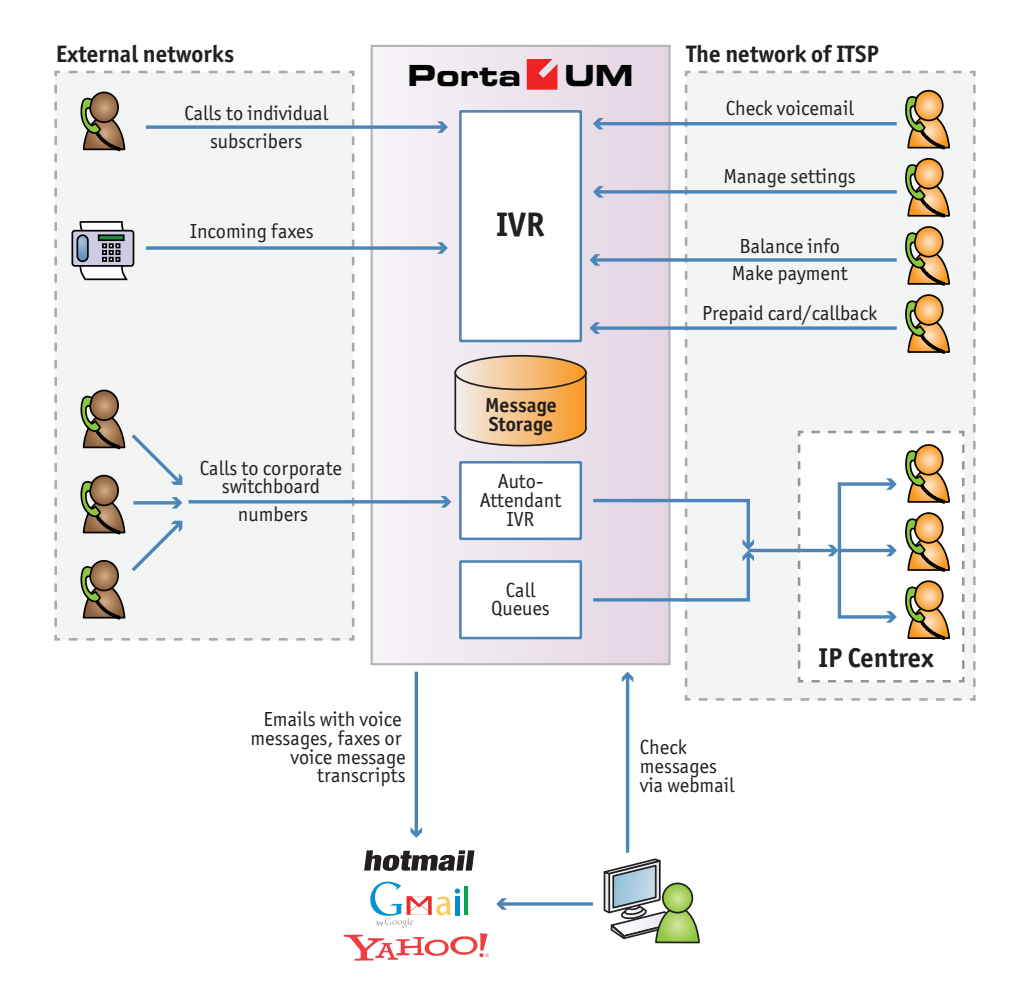

**PortaUM®** (Unified Messaging system) is one of the key components of PortaSwitch – it is a media server platform which provides users with various IVR applications: balance info, auto-attendant, prepaid card calling, voicemail, fax-to-email, and so on.

PortaUM® handles voice, fax and regular email messages as objects in a single mailbox, which users can access via a web interface or by telephone.

## **PortaUM Components**

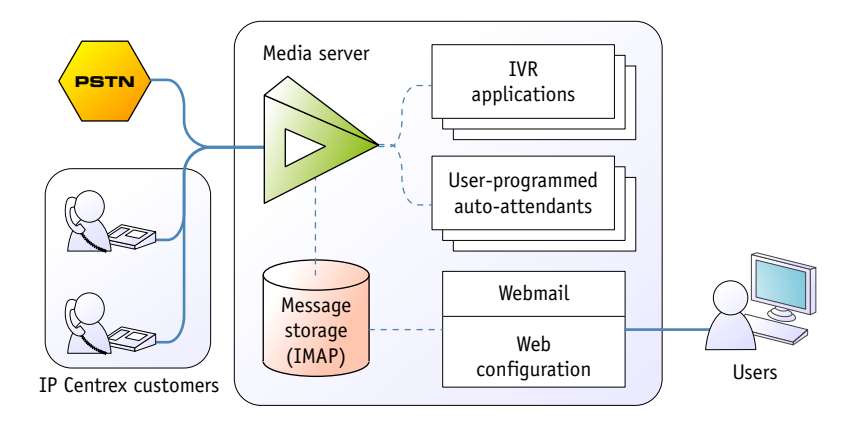

#### PortaUM consists of the following main components

- A media server platform that provides IVR (interactive voice response), playing various voice prompts to users and then gathering users' input on the phone dial pad (DTMF) for menu navigation and entry of data such as credit card numbers. This component is also used to record voicemail messages and receive incoming faxes.
- A database server providing storage for all email, voice and fax messages, as well as the user's custom settings and voice prompts.
- An IMAP server which provides a unified interface for message retrieval and management, whether this is done from within PortaUM or by an external application (e.g. the user's Microsoft Outlook client).
- A web server to provide the user with web-based access to his mailbox.
- An SMTP server, used to receive incoming messages from other mail servers, as well as to send outgoing messages created by the user on the web interface, or when a message forwarding service is requested.
- A converter for converting audio and graphic attachments in messages received from the media server into formats compatible with the software available to end-users (e.g. Microsoft Windows operating system).

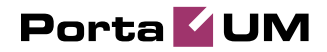

#### **PortaUM Architecture**

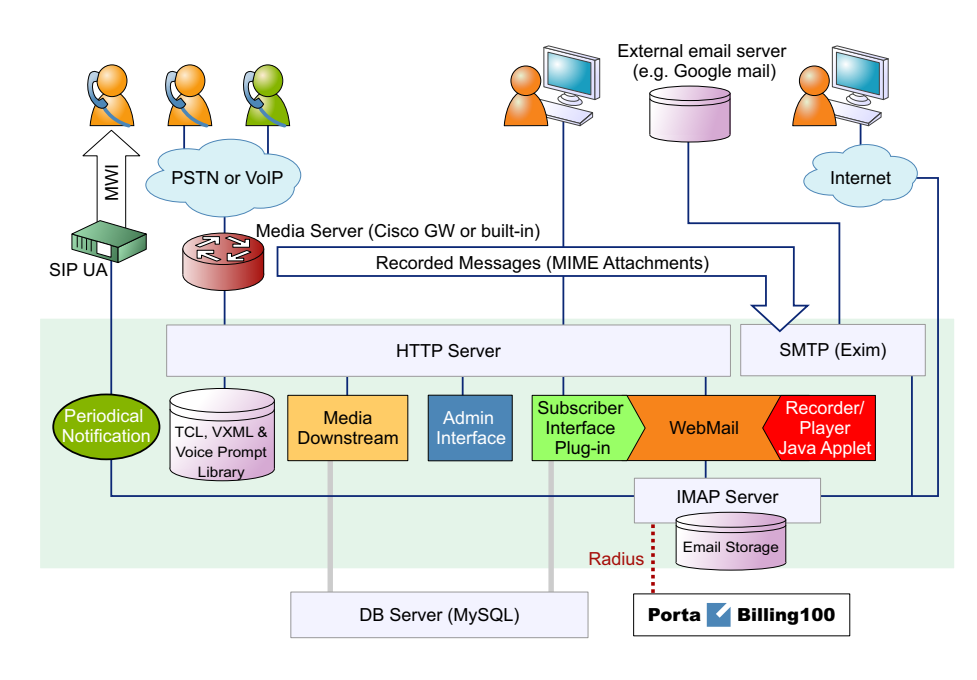

## **PortaUM Performance**

While for PortaBilling or PortaSIP the majority of resources are used during call initiation or call disconnect, the situation is different with PortaUM. PortaUM is a media server providing IVR services, and so all voice traffic must go through it. This means that while a call is in progress, hundreds of RTP packets must be processed each second with minimal delay, in order to maintain acceptable sound quality. This limits the number of concurrent calls a single PortaUM server can process. (Of course, you can scale up multiple PortaUM servers to achieve the required performance.)

On a server with the recommended configuration, PortaUM can handle about 1000 incoming IVR sessions (for applications such as auto attendant or balance info), or about 700 concurrent two-way IVR sessions, such as the prepaid card or callback applications, e.g. when there is an incoming call from a user to PortaUM and an outgoing call from PortaUM to an external destination.

Another limitation on PortaUM is the number of mailboxes the server can store. Each mailbox consumes a certain amount of disk space for data storage, and so the total amount of disk space used on the server quickly adds up. For instance, 20,000 users with an average mailbox size of 15 megabytes will require about 300 gigabytes of disk space. You can use quotas to set customers' maximum allowed mailbox size.

## PortaUM Clustering

When multiple PortaUM servers are installed as part of your PortaSwitch system, they all connect to the same database which contains IVR application settings, voice mailboxes, auto-attendant menus and all other data required to operate a unified communication service. Thus the function of a media server (playing voice prompts to the user, collecting DTMF input, establishing an outgoing call, etc.) can be performed by any server in the cluster. Incoming calls will be distributed among all of the available PortaUM servers – this provides the ability to perform load sharing and increase your total IVR capacity. If one of the servers is down because of a hardware failure, the remaining servers will continue processing the call.

To enable quick service recovery on the IVR service in case the database is down – a stand-by database server can be used (similar to the PortaBilling stand-by configuration).

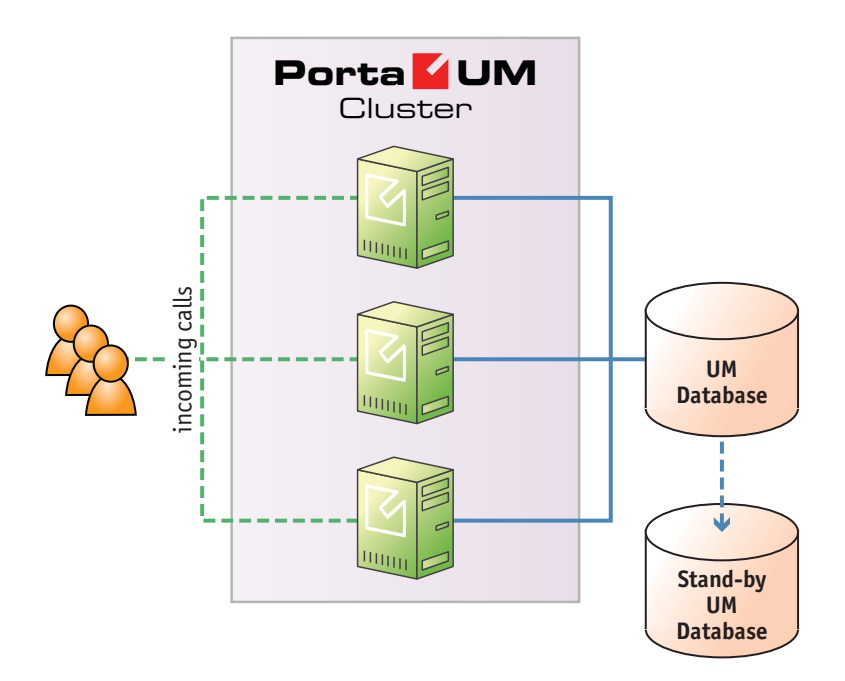

Since the PortaUM database contains unified communications data (including voice messages and faxes) for all customers – it may require a significant amount of disk storage space. At the same time, since most PortaUM operations include only simple data retrieval, the disk access speed is not crucial. Because of this, if you provide unified messaging services to a large number of customers it is recommended that you avoid running the PortaUM database on the same physical server that is running the PortaBilling master database – it is better to set up a separate server for this, using larger storage disks. You can potentially even use slower disks (7200 RPM) to reduce the total server cost.

### **Conceptual Elements**

#### Mailbox

A mailbox is a portion of disk space on the PortaUM server which has been allocated for storing messages. Messages can be voice messages, faxes, or generic emails. You may set a quota (maximum allowed disk space) for user mailboxes, to prevent a situation where some users store too much information in their mailboxes, thus creating problems because the disk space is unavailable for other customers.

#### **Access Number**

When a pre-defined number is dialed from any phone and connected to PortaSwitch, or calls to this number are received from an external network – they are forwarded to PortaUM IVR where an IVR application that is associated with this number is launched.

#### **IVR Applications**

When PortaUM answers an incoming call, an IVR (Interactive Voice Response) application is deployed. This application defines how the call is to be further processed, i.e. what the user on the other end will hear. PortaUM IVR applications include, among others:

- Voicemail, allowing callers to leave a message which will be delivered to the user's mailbox;
- Fax-to-email;
- Auto attendant a custom-designed set of voice menus (see below for more details);
- Check balance/top-up account;
- Prepaid card.

Each application normally has a set of parameters which customize its behavior (e.g. whether the prepaid calling card application should announce the available balance or not). The PortaBilling web interface is used to associate particular applications with a particular access number and then customize the parameters for further applications.

#### Auto Attendant

PortaUM's auto attendant is a flexible utility designed to provide IVR for callers and allow them to navigate among different options by pressing keys on their phones. Auto attendant capabilities include simple features such as playing a certain voice prompt to the end-user or collecting his

input, as well as more advanced features such as incoming fax detection or call queues.

## Managing IVR Applications via Web GUI

Using PortaBilling web interface administrators can quickly and conveniently define how users access IVR applications by dialing phone numbers. Your customers would dial a phone number from the PSTN network or their IP phone to access a specific IVR application; for instance, \*98 for voicemail, 12125551234 to access a prepaid calling card IVR, or 18005559876 to access the audio conferencing facility. So when PortaSwitch receives a call and matches the destination number with one of the access numbers - the call will be forwarded to PortaUM. PortaUM then will launch the specific IVR application associated with that access number.

| ₫ | I \$ | 88 | ł    | 20 | Þ   |      |        |       | Acc                         | ess Nu      | nb     | ers                              |        |        |          | R | ] Help |
|---|------|----|------|----|-----|------|--------|-------|-----------------------------|-------------|--------|----------------------------------|--------|--------|----------|---|--------|
| • | Add  |    | Save |    | Sa  | ve 8 | Close  |       | Voice Applications Settings | 🛞 Close     | :      |                                  |        |        | 📲 Logout | E | Log    |
|   |      |    |      |    |     |      |        | _     | Applications                |             |        | Search                           |        |        |          |   |        |
|   |      |    |      |    |     |      |        | ANY   | Applications                |             | ~      | Search                           |        |        |          |   |        |
|   |      |    |      |    |     |      |        |       |                             |             |        |                                  |        |        |          |   |        |
|   |      |    |      |    |     |      |        |       |                             |             |        |                                  |        |        |          |   |        |
|   |      |    |      |    | -   | _    |        |       |                             |             |        |                                  | _      |        |          |   |        |
|   |      |    |      |    | E   | dit  |        |       | Number *                    |             |        | Application *                    |        | Delete |          |   |        |
|   |      |    |      |    | - 1 | -    | 12367  | 85971 | 3                           | PortaBr     | idge   | Conferencing                     | ~      | ×      |          |   |        |
|   |      |    |      |    | C   | =    | 12345  | 5789A | <u>.c</u>                   | Holiday lir | e m    | anagement                        |        | ×      |          |   |        |
|   |      |    |      |    | E   |      | 1A2B3  | 2     |                             | One's own   | i voic | e mailbox access (with PIN prote | ction) | ×      |          |   |        |
|   |      |    |      |    | E   | = ;  | 34     |       |                             | Account s   | elf-ca | are                              |        | ×      |          |   |        |
|   |      |    |      |    | E   | = ;  | 34321: | 2     |                             | PortaBrid   | je Co  | onferencing                      |        | ×      |          |   |        |
|   |      |    |      |    | [   | =    | 44444  |       |                             | Prepaid c   | ard c  | alling                           |        | ×      |          |   |        |
|   |      |    |      |    |     | = ;  | 555    |       |                             | Callback    | allin  | g                                |        | ×      |          |   |        |

#### **Application options**

Administrator can also customize properties of the application that is running on a specific access number.

| ۵ |   | \$  | 88 | *    | 20 | •€   | ~ (      | 2         |                   | Acc         | ess Num      | ıbe   | rs                   |              | @ /     | America/Vancouver | demoroot | 2 | Help |
|---|---|-----|----|------|----|------|----------|-----------|-------------------|-------------|--------------|-------|----------------------|--------------|---------|-------------------|----------|---|------|
| • | • | Add |    | Save |    | Save | e & Clos | se        | Voice Application | ns Settings | 🛞 Close      |       |                      |              |         |                   | 📲 Logout |   | Log  |
|   |   |     |    |      |    |      |          |           | Appl              | lications   |              |       | Search               |              |         |                   |          |   |      |
|   |   |     |    |      |    |      |          | A         | NY                |             | •            | -     |                      | Search       |         |                   |          |   |      |
|   |   |     |    |      |    |      |          |           |                   |             |              |       |                      |              |         |                   |          |   |      |
|   |   |     |    |      |    | _    |          |           |                   |             |              |       |                      |              |         |                   |          |   |      |
|   |   |     |    |      |    | Edi  | it       |           | Number *          |             |              |       | Application *        |              |         | Delete            |          |   |      |
|   |   |     |    |      |    |      |          |           |                   |             | Holiday 1    |       | e management         |              | ×       |                   |          |   |      |
|   |   |     |    |      |    |      | 1234     | 5678      | ISAC              |             | Holiday line | mai   | nagement             |              |         | ×                 |          |   |      |
|   |   |     |    |      |    |      | 1A2B     | <u>3C</u> |                   |             | One's own v  | /oice | e mailbox access (wi | th PIN prote | ection) | ×                 |          |   |      |
|   |   |     |    |      |    |      | 34       |           |                   |             | Account self | f-car | e                    |              |         | ×                 |          |   |      |
|   |   |     |    |      |    |      | 3432     | 12        |                   |             | PortaBridge  | Cor   | nferencing           |              |         | ×                 |          |   |      |
|   |   |     |    |      |    |      | 4444     | 4         |                   |             | Prepaid car  | d ca  | lling                |              |         | ×                 |          |   |      |
|   |   |     |    |      |    |      | 55       |           |                   |             | Callback cal | lling |                      |              |         | ×                 |          |   |      |
|   |   |     |    |      |    | -    |          |           |                   |             |              |       |                      |              |         |                   |          |   |      |
|   |   |     |    |      |    |      | V        | <b>7</b>  |                   |             |              |       |                      |              |         |                   |          |   |      |

|   | _ |      |    |     |        |        |             |                       |                                               |                         |                     |                                                               |                          |                       |                                 |          |          |        |
|---|---|------|----|-----|--------|--------|-------------|-----------------------|-----------------------------------------------|-------------------------|---------------------|---------------------------------------------------------------|--------------------------|-----------------------|---------------------------------|----------|----------|--------|
|   |   |      | 88 | ł   | 20     | 1      | ~           | Q                     |                                               |                         |                     | Access Numb                                                   | ers                      |                       |                                 |          | demoroot | ? Help |
| • |   | Save |    | Sav | e & Cl | ose    | Þ           | Reset To              | Default                                       | (S) Cl                  | ose                 |                                                               |                          |                       |                                 |          | 🕅 Logout | 📒 Log  |
|   |   |      |    |     |        | A<br>V | cce<br>oice | ss Numbe<br>Applicati | r 44444<br>xn Prepa                           | id card c               | alling              | I                                                             |                          |                       |                                 |          |          |        |
|   |   |      |    |     |        |        |             | Op                    | ion                                           |                         |                     | Value                                                         |                          |                       | Option                          |          | Value    |        |
|   |   |      |    |     |        |        | ANI         | Translatio            | n Rule                                        |                         |                     |                                                               |                          |                       | End Announce Type               | beep     |          | *      |
|   |   |      |    |     |        |        | Acc         | ount Alias            | ng Pass                                       |                         | -                   |                                                               |                          |                       | Disconnect Call Before, sec     | 0        |          | *      |
|   |   |      |    |     |        |        | Ann         | ounce Ba              | ance                                          |                         | •                   |                                                               |                          |                       | Conf Language List Is Preferred |          |          |        |
|   |   |      |    |     |        |        | Ann         | ounce Tin             | e                                             |                         | •                   |                                                               |                          |                       | Authorize With IVR Session ID   | <b>V</b> |          |        |
|   |   |      |    |     |        |        | Play        | /Welcome              | Messag                                        | •                       |                     |                                                               |                          |                       | Play Pre-ring MOH               |          |          |        |
|   |   |      |    |     |        |        | Pro         | mpts Bran             | d                                             |                         |                     |                                                               |                          |                       | _anguages                       |          |          | 2      |
|   |   |      |    |     |        |        | Mus         | sic On Hol            |                                               |                         |                     |                                                               |                          |                       | anual Authentication            | <b>V</b> |          |        |
|   |   |      |    |     |        |        | Che         | eck Associ            | <ul> <li>Specific</li> <li>located</li> </ul> | es the di<br>1. PortaUf | rectory<br>M will k | ook for the prompt files first                                | s files are<br>in that   |                       | oll Free                        |          |          |        |
|   |   |      |    |     |        |        | Use         | Announc               | folder,<br>files.F                            | and if for<br>or examp  | und - u<br>xie, Eng | ise them, otherwise it will us<br>glish prompts for 'my_compa | se default<br>iny' brand |                       | inimal Card Length              | 11       |          | *      |
|   |   |      |    |     |        |        | Sec         | onds Rou              | must b                                        | e placed                | under               | the directory: /porta_var/po                                  | rta-                     |                       | aximal Card Length              | 11       |          | *      |
|   |   |      |    |     |        |        | Che         | ck Low B              | prompt                                        | s_brand:                | =my_ci              | ompany                                                        |                          |                       | aximal Login Attempts           | 3        |          | *      |
|   |   |      |    |     |        |        | ANI         | Authentic             | tion                                          |                         |                     |                                                               | P                        | Maximal Dial Attempts | 3                               |          | *        |        |
|   |   |      |    |     |        |        | End         | Announc               | Time                                          | C                       | )                   |                                                               | *                        | 1                     | Account Aliasing                |          |          |        |

## **Call Scenarios**

#### **Call between Subscribers on VoIP Network**

In this scenario a subscriber makes a call from his/her IP phone to a phone number that belongs to another subscriber on your VoIP network.

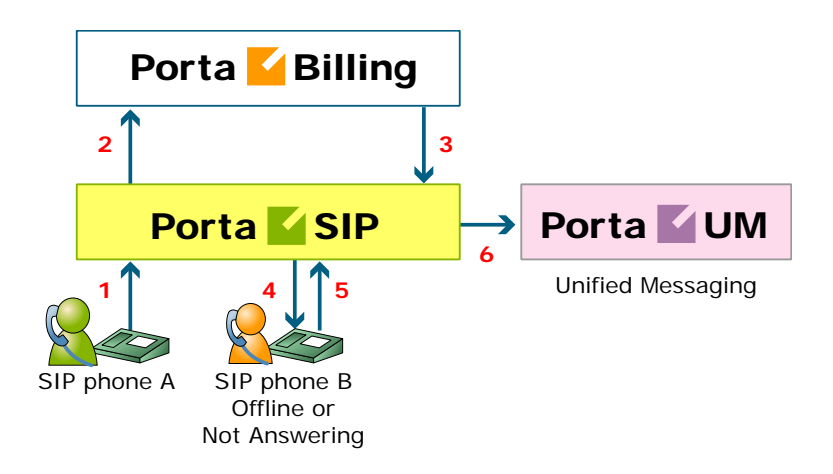

- User A dials 121 in an attempt to reach user B. A's SIP user agent sends an INVITE request to the SIP server (1).
- The SIP server performs authorization in the billing (2). For example, if A dialed 121, the billing will inform the SIP server that the actual number is 12027810009, and that this number belongs to B (3).
- The SIP server checks the registration database, but it appears that this account is not online at the moment. If B has Unified Messaging services enabled, the call will be redirected to the voicemail system, and A can leave a message for him (6). The same thing would happen if B were online, but did not answer his phone (4), (5).

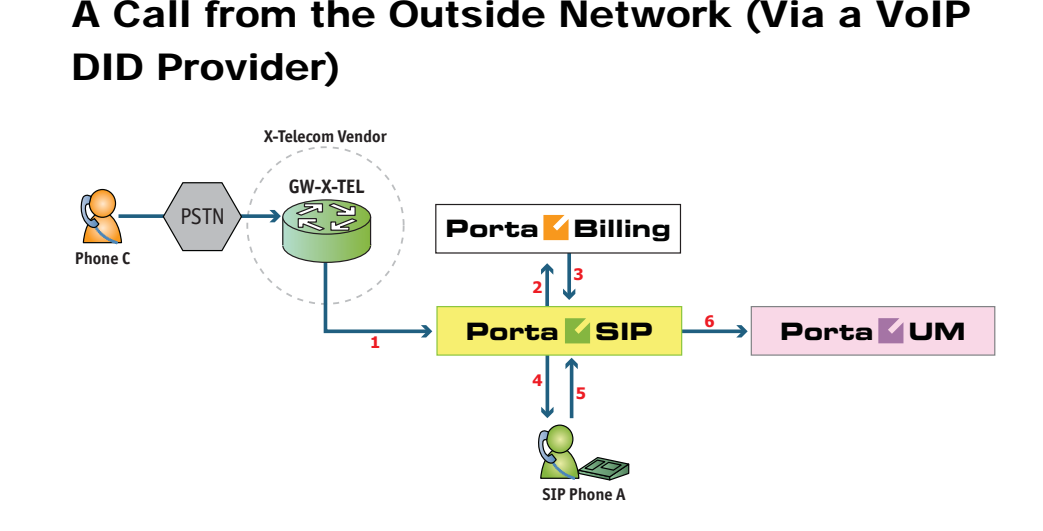

- User C (connected to the phone network of some other telco) wishes to call user A. He dials A's phone number 12025550003.
- The call is routed through the telecom network of the carrier providing the services to C, and then possibly via some transit operators. Eventually the call is delivered to the DID consolidator X-Telecom, which supplies the incoming DID calls to the ITSP. From the switch of the carrier X-Telecom, the call is sent to PortaSIP.
- When an incoming call arrives to PortaSIP (1), after gathering the required information, PortaSIP sends an authorization request to billing (2).
- On the PortaBilling side, several operations are performed:
  - First of all, PortaBilling detects that this is a call coming from a "VoIP from Vendor" connection which belongs to X-Telecom.
  - Then PortaBilling checks whether the number 12025550003 is actually serviced on the ITSP network; this is done to prevent a situation when, either by mistake or intentionally, X-Telecom starts sending transit voice traffic to the ITSP network. Only if there exists an account (or account alias) with ID 12025550003, meaning that this number indeed belongs to one of the customers, will the call be allowed to proceed; otherwise the authorization fails and the call is dropped.
  - Then PortaBilling checks if account 12025550003 is currently listed in the shared database of registered IP phones and what the contact IP address is.
  - Also, since account 12025550003 has the "Unified Messaging" service activated, PortaUM is added to the list of call delivery routes.

- Finally, the authorization confirmation, which includes A's current location (IP address and port), call forwarding or voicemail information and the maximum allowed talk time, is sent back to PortaSIP (3).
- PortaSIP starts the outgoing call to 12025550003 (4).
  - If A answers the call, the call is connected as usual. PortaSIP starts the timer, and will disconnect the call if the maximum call duration is exceeded.
  - If A does not answer his phone (5), or his phone is not registered at this time, then the call is routed to PortaUM.
- PortaUM connects the incoming call (6) and, based on the number called (12025550003), retrieves the configuration settings (language, customized prompts, personal greeting, etc.) for this mailbox.
- The "Voicemail" IVR application is started, which announces that the called party is not available and allows the caller to leave a voice message or send a fax.
- The voice message or fax is processed, converted and delivered to the user's inbox.

# A Call from the Outside Network (Using a Gateway)

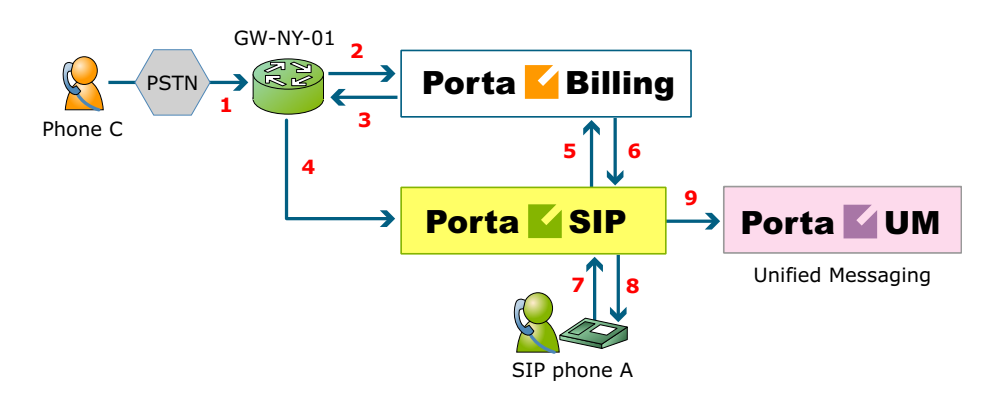

This is an alternative, when calls made on the PSTN network to your numbers are routed to your gateway via the telephony interface.

- User C (connected to the phone network of some other telco) wishes to call user A. He dials A's phone number; since C is in the USA, he dials it in North American format, i.e. 2027810003.
- The call is routed through the telecom network to gateway GW-NY-01. When the incoming call arrives on the gateway (1), it starts a special TCL application to handle this call. This application does several things:
  - Converts the phone number to E.164 format, so that 2027810003 becomes 12027810003.

- Performs authorization in the billing (2), i.e. checks whether A is allowed to receive incoming telephony calls from GW-NY-01 and, if you charge for incoming calls, what is the maximum allowed call time based on A's current balance (3). One important point is that authorization must happen without a password check, since the application does not know the valid password for the SIP account.
- Starts the outgoing call to 12027810003.
- When the call is established, it starts the timer, and will disconnect the call if the maximum call duration is exceeded.
- The gateway is configured so that it knows that calls to 1202781.... numbers should be sent to the PortaSIP server. Thus it sends an INVITE to the PortaSIP (4).
- PortaSIP receives the INVITE, but without authorization information. Thus the PortaSIP server performs authentication based on the IP address (5), (6). Since this call comes from a trusted node, i.e. gateway GW-NY-01, it is authorized.
- The SIP server checks its registration database, but it appears that this account is not online at the moment. If A has Unified Messaging services enabled, the call will be redirected to the voicemail system, and C can leave a message for him (9). The same thing would happen if A were online, but did not answer his phone (7), (8).

#### **IVR Application**

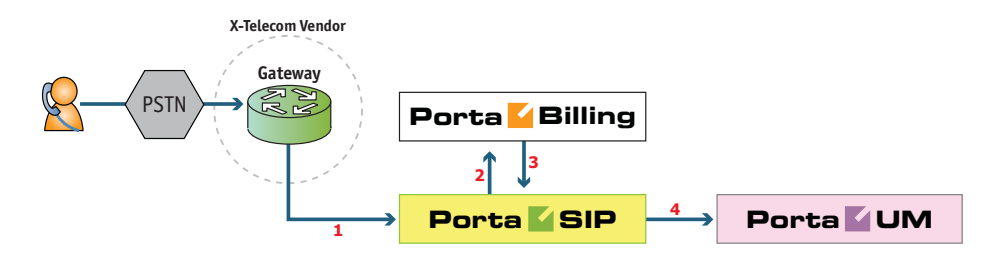

- The service provider wants to allow customers to access an IVR application (e.g. to check their voicemail from an external phone line). The number to be dialed by users (e.g. 18005555865 1800-555-5VML) is purchased from the DID provider.
- The administrator creates a new entry in the Access Numbers section in PortaBilling, assigning the "Voicemail Access (with PIN protection)" application to 18005555865, and configures the parameters of the application, if necessary.
- Customer C wishes to check his voice messages while out of the office; he dials 18005555865 from his cell phone.
- The call is routed through the telecom network of the cellular carrier providing the services to C, and then possibly via some

transit operators. Eventually the call is delivered to the DID consolidator X-Telecom, which supplies incoming DID calls to the ITSP. From X-Telecom's switch the call is sent to PortaSIP.

- When an incoming call arrives to PortaSIP (1), PortaSIP checks the call handling rules to determine how this call should be authorized, i.e. based on the remote IP address or using the username and password. After gathering the required information, PortaSIP sends an authorization request to billing (2).
  - On the PortaBilling side, several operations are performed:
    - First of all, PortaBilling detects that this is a call coming from a "VoIP from Vendor" connection which belongs to X-Telecom.
    - Then PortaBilling detects that there is an entry in the Access Numbers section which designates 18005555865 as a special IVR application number.
    - This call will be forwarded to PortaUM, and none of the other call routing options (vendor connections, LCR, etc.) applies in this case.
    - Finally, the authorization confirmation, which includes the routing list (with just PortaUM in it), is sent back to PortaSIP (3).
- PortaSIP routes the call to PortaUM.
- PortaUM connects the incoming call (4) and, based on the number called (18005555865), launches the "Voicemail Access" application.
- The application prompts the user to enter a mailbox ID (his phone number on the VoIP network) and PIN. Upon successful authentication, he can listen to his messages in the same way as he would from his IP phone

#### **Auto Attendant**

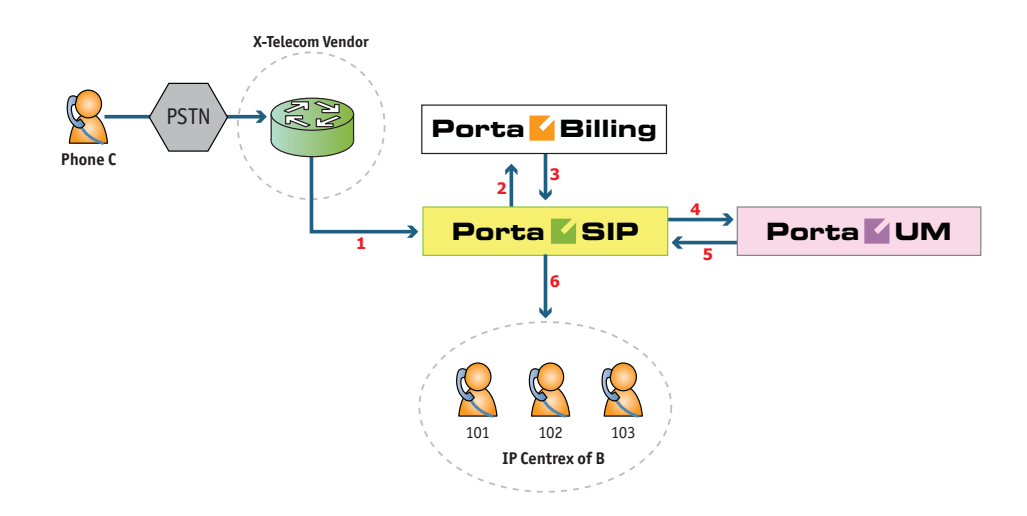

- Customer B, using IP Centrex services, purchases an extra DID number (18005551234) to serve as his main office number. An account with ID 18005551234 is created and the "Unified Messaging" service is enabled for it. This account will not be provisioned on any IP phone, since the goal is to let PortaUM handle the call. The customer logs in to the PortaUM self-care interface and configures the desired menu structure which announcements should be made, which extensions/huntgroups calls should be forwarded to, etc.
- User C wishes to call company B. He dials B's phone number 18005551234.
- The call is routed through the telecom network of the carrier providing the services to C, and then possibly via some transit operators. Eventually the call is delivered to the DID consolidator X-Telecom, which supplies the incoming DID calls to the ITSP. From the switch of the carrier X-Telecom, the call is sent to PortaSIP.
- When an incoming call arrives to PortaSIP (1), PortaSIP checks the call handling rules to determine how this call should be authorized, based on the remote IP address or using the username and password. After gathering the required information, PortaSIP sends an authorization request to billing (2).
- On the PortaBilling side, several operations are performed:
  - First of all, PortaBilling detects that this is a call coming from a "VoIP from Vendor" connection which belongs to X-Telecom.
  - Then PortaBilling checks that an account (or account alias) with ID 18005551234 exists, meaning that this number indeed

belongs to one of the customers; otherwise the authorization fails and the call is dropped.

- Since the account 18005551234 has the "Unified Messaging" service enabled, and this is not provisioned on any IP phone, PortaUM will be the only entry in the list of call delivery routes.
- Finally, the authorization confirmation, which includes the routing list (with just PortaUM in it), is sent back to PortaSIP (3).
- PortaSIP routes the call to PortaUM.
- PortaUM connects the incoming call (4) and, based on the number called (18005551234), retrieves its configuration settings (e.g. auto-attendant activated for this number, voice prompts for menus, etc.).
- The auto-attendant IVR application starts up, plays the menu prompts (e.g. "Welcome to SmartDesign! Please press 1 for sales and 2 for technical support") and collects the user's input.
- If, after navigating the menu structure, user C chooses the option of being transferred to one of the extensions in the IP Centrex environment, PortaUM establishes a new outgoing call to PortaSIP (5).
- When an employee answers the call on that extension (6), PortaUM connects this call portion with the incoming call from user C directly, and is not involved in any further processing of this call (thus resources are free to process other calls).

## **Auto-Attendant**

#### **Basic Concept**

- PortaUM's auto attendant is composed of a set of menus.
- All the menus are identical in every respect, except for the ROOT menu, which is always present and cannot be deleted, and whose name cannot be changed.
- When a caller dials the system, auto attendant will answer (connect) the call and proceed to the ROOT menu.
- If a user tries to access a menu which is not currently active, the action specified in the **Not Active** configuration parameter will be performed; for instance, the user may be automatically forwarded to an "after hours" menu.
- The **Intro** prompt (e.g. "Welcome to PortaOne, a VoIP solutions company!") is played when a user enters a menu for the first time.
- After this, the **Menu** prompt will be played, listing all the available options (e.g. "Press 1 for sales, press 2 for technical support"), and

auto attendant will collect the digits dialed by the user on his phone touchpad.

- If no input is received (timeout), the **Default** prompt is played and the dialog reverts to the previous step (i.e. plays the **Menu** prompt and collects the user's input).
- The user's input will be matched with the corresponding menu items, and the action associated with this item will be performed. The following actions are possible:
  - Default Plays the Default prompt from the current menu and returns to the "Play Menu prompt" step (this is the action used for all menu items where the initial value has not been modified).
  - **Transfer** Transfers the call to a given telephone number or extension. The phone number should be entered in the same format as the customer would use to dial it from an IP phone in his IP Centrex environment; for example, to transfer a call to extension 123, simply enter 123.
  - **Transfer to E.164 Number** Transfers the call to a given number. The number should be specified in E.164 format: the country code, followed by the area code, and then the number (e.g. 16045551234 for Canada).
  - **Transfer to Extension** Transfers the call to an extension number entered by the caller from his phone. To prevent abuse (e.g. someone attempting to enter a long-distance number in this way), you can specify the maximum allowed number of digits in an extension (**Max Size**).
  - **Transfer to Voicemail** Switches to voicemail mode. This should be designated as an action for the "Fax" event, in order to allow storage of received faxes.
  - **Menu** Transfers the user to the selected menu.
  - **Directory** Launches this company's dial-by-name directory.
  - Queue Transfers the call to the specified call queue.
- You may select whether the corresponding **Before Action** prompt is to be played prior to the action.
- A call menu flow chart is shown in the diagram below.

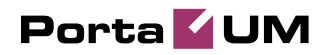

#### **Call Menu Flow Chart**

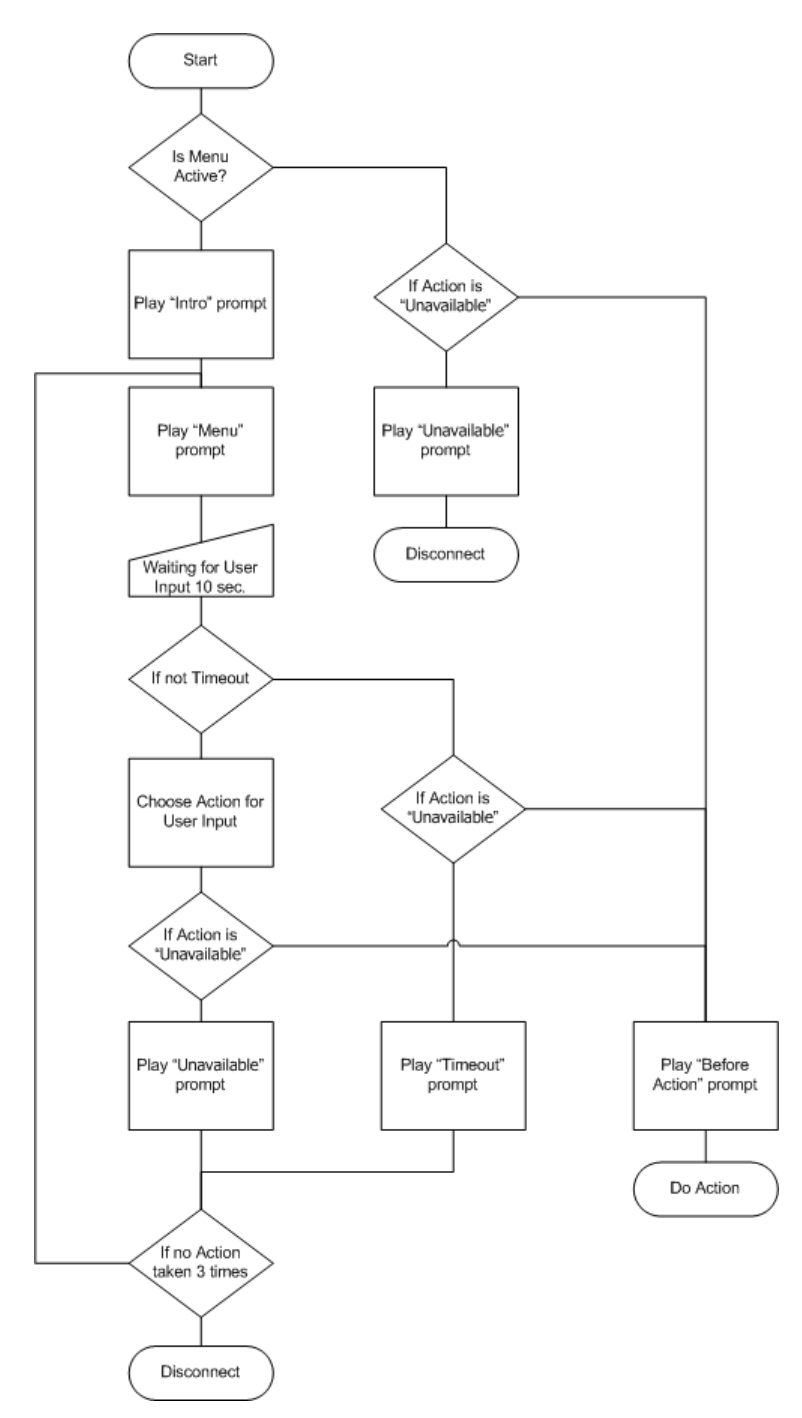

#### Menu List Mode

Auto attendant can be selected from the Options menu. The main screen lists all the menus available in the system.

To modify one of the existing menus, select its name from the list. To add a new menu, select **Add** from the action panel.

| ຝ  | :    |      |                | A                            | uto Attendant                | 4410000010 | ? Help |
|----|------|------|----------------|------------------------------|------------------------------|------------|--------|
| •  | 🗈 A  | ١dd  | 🛞 Close        |                              |                              | 🕅 Logout   |        |
|    |      |      | Name           |                              | Active                       | Delete     |        |
|    |      | Sale | 년<br>호         | Always<br>From 08:00 until : | 20:00, Workdays of any month | ×          |        |
|    |      | V    | •              |                              |                              |            |        |
| ຝ  | 1    |      |                | Edi                          | it "Sales" Menu              | 4410000010 |        |
| •  | 🖬 s  | jave | 📓 Save & Close | 🛞 Close                      |                              | M Logout   |        |
| Na | ame  |      | Sales          |                              |                              |            |        |
| Ac | tivo |      |                |                              | i Aluana                     |            |        |

#### Menu Edit Mode

After selecting one of the existing menus, please allow all the prompts to load in your browser; this may be viewed on the status indicator in the action pane.

| 🙆 🖻 🔲 🖩                                                                                                   |                                                                                                    | Edit "ROOT       | " Menu   |                                                                                                    | ④ America/Vancouver                                                 | 4410000010                                                                                                 | 🛛 Help |
|----------------------------------------------------------------------------------------------------|----------------------------------------------------------------------------------------------------|------------------|----------|----------------------------------------------------------------------------------------------------|---------------------------------------------------------------------|----------------------------------------------------------------------------------------------------|--------|
| 🕨 🖬 Save 📓 S                                                                                              | ave & Close 🛞 Close                                                                                                    |                  |          |                                                                                                    |                                                                     | N Logout                                                                                                   |        |
| Name<br>Active                                                                                            | ROOT<br>From 09:00 until 19:00<br>Workdays<br>of any month                                                                                                    | i, Alway<br>Wiza | /s<br>rd |                                                                                                    |                                                                     |                                                                                                    |        |
| Intro                                                                                                    | C:\Temp\intro.                                                                                                    | way Browse       |          | Menu 🕨 🌘                                                                                                    | C:\Temp\mainmenu.wav                                                | Browse                                                                                                    |        |
| Timeout<br>Custom<br>Standard:                                                                            | Caller Will Hear<br>No input so far.                                                                                                    | Browse           |          | Unavailable<br>Custom O P O<br>Standard: O<br>Caller<br>This s                                                                                                    | Will Hear<br>Selection is not available.                            | Browse                                                                                                    |        |
| Event                                                                                                    | Action                                                                                                    | Destination      | Max Size | Play Before Action                                                                                                    | File                                                                |                                                                                                    |        |
| Not Active                                                                                                | Menu "Out of the offic ⊻                                                                                                    |                  |          |                                                                                                    |                                                                     | Browse                                                                                                    |        |
| 1                                                                                                    | Menu "Sales"                                                                                                    |                  |          |                                                                                                    |                                                                     | Browse                                                                                                    |        |
| 2                                                                                                    | Queue "Support"                                                                                                    |                  |          |                                                                                                    | C:\Temp\transferring_to_support.wav                                 | Browse                                                                                                    |        |
| 3                                                                                                    | Directory 💌                                                                                                    |                  |          |                                                                                                    |                                                                     | Browse                                                                                                    |        |
| 4                                                                                                    | Transfer 💌                                                                                                    | 7001             |          |                                                                                                    |                                                                     | Browse                                                                                                    |        |
| 5                                                                                                    | Transfer to extension 👻                                                                                                    |                  | 3        |                                                                                                    |                                                                     | Browse                                                                                                    |        |
| 6                                                                                                    | Unavailable                                                                                                    |                  |          |                                                                                                    |                                                                     | Browse                                                                                                    |        |
| 7                                                                                                    | Unavailable<br>Directory                                                                                                    |                  |          |                                                                                                    |                                                                     | Browse                                                                                                    |        |
| 8                                                                                                    | Queue "Support"<br>Transfer                                                                                                    |                  |          |                                                                                                    |                                                                     | Browse                                                                                                    |        |
| 9                                                                                                    | Transfer to E.164 number<br>Transfer to voicemail                                                                                                    |                  |          |                                                                                                    |                                                                     | Browse                                                                                                    |        |
| *                                                                                                    | Transfer to extension<br>Menu "Out of the office ho                                                                                                    | ours"            |          |                                                                                                    |                                                                     | Browse                                                                                                    |        |
| 0                                                                                                    | Menu "ROOT"<br>Menu "Sales"                                                                                                    |                  |          |                                                                                                    |                                                                     | Browse                                                                                                    |        |
| Timeout<br>Custorn<br>Standard:<br>Not Active<br>1<br>2<br>3<br>4<br>5<br>6<br>7<br>8<br>9<br>9<br>-<br>0 | Caller Will Hear Caller Will Hear No input so far. Caller Will Hear No input so far. Menu "Out of the offic M Menu "Sulport" Queue "Support" Transfer to extension Unavailable Unavailable Unavailable Unavailable Unavailable V Unavailable V Unavailable V Henu "Sulport" Transfer to E.164 number Transfer to E.164 number Transfer to E.164 number Menu "Root" Menu "Root" | Destination      | Max Size | Unavailable<br>Custom () () ()<br>Standard: ()<br>Date of the second second secon | Vill Hear  Vill Hear  File  C  C  C  TempUrantleting_to_support wav | Browse<br>Browse<br>Browse<br>Browse<br>Browse<br>Browse<br>Browse<br>Browse<br>Browse<br>Browse<br>Browse |        |

The fields of the Menu Edit screen are explained below:

#### Name

A logical name for the menu, i.e. Sales for a sales department.

#### Active

Time definition for when the current menu is active. To set the menu as always active, select the **Always** button on the right. PortaUM also

provides users with a Period Wizard, a flexible tool for defining a time period of any complexity.

#### **Period Definition Wizard**

Via a series of screens, the user may select a time interval, day of the week, day of the month, and month; multiple selections are allowed.

The following example shows how to create a period starting at 6 pm every day and lasting until 6 am the next morning. Another interval is used on weekends. We will also include some holidays, e.g. January 1 and December 24-26.

In the first screen, select 6 pm in the **From** column and 6 am in the **Until** column. Now select the **Next** button. The two text areas on the right side of the screen provide the user with a display of the current period definition. The top text area displays a verbal definition of the period: From 6:00pm until 6:00am, while the bottom one contains the same information in a format which can be parsed by PortaBilling: hr{6pm-5am}. This sets up the first period; in order to continue, skip the following screens by pressing the **Skip** or **Next** button, until the **Period definition completed** message is displayed. Click **Add** to create another period definition, and the wizard will return to the first screen.

Now for weekends: by pressing the **Skip** or **Next** button, go to the second screen and select *Weekend*, or hold the <Ctrl> key and select *Saturday* and *Sunday* from the list. Now use the **Next** button, skipping forward until the **Period definition completed** message is displayed. Click **Add** to create another period definition.

To include January 1st in the period definition, skip to the Day of the Month screen and select 1. Now click the **Next** button. Select *January* and click **Next**, skipping forward until the **Period definition completed** message is displayed. Follow the same steps to select the December 24-26 interval. Hold the <Ctrl> key to select multiple entries.

To review your work, look at the top text area. The following should be displayed:

```
From 6:00pm until 6:00am
any day of any month
OR Sunday and Saturday
of any month
OR 1
of January
OR 24-26
of December
```

If the definition is correct, select Finish.

#### Intro, Menu, Timeout, Unavailable

You can define four separate prompts (see previous section for an explanation of when each particular type of prompt is played). While you will need to provide content for the **Intro** and **Menu** prompts, you can use the default content for the **Timeout** and **Unavailable** prompts.

• **Record**. Select to start recording your voice prompt. (You will need to connect a microphone to your computer's sound card to use this feature.)

After the existing prompt has been recorded over, the **D Undo** icon becomes available, allowing rollback to the previous state. The blinking

Play icon indicates that the existing prompt is being overwritten, but changes have not been saved yet.

• **Stop.** Select this to stop recording or playback of the recorded message.

▶ - **Play.** Select this to play back the recorded prompt. When selected, this icon will turn into **III** - **Pause**.

Each of the icons above may appear in grayscale, meaning it cannot be accessed because some other task is active.

To give your auto attendant a professional sound, we recommend using a professional speaker and a digital recording studio when recording voice prompts.

To upload a prompt, select the **Browse...** button on the right side. The native audio file format for the system is the following: **Type:** NeXT/Sun (Java) file .au **Format:** G.711 u-Law **Attributes:** 8,000 Hz, 8-bit, Mono

PortaUM uses **SOX** - **Sound eXchange**, a universal sound sample translator for prompts uploaded into native UM format.

| Туре  | Description                                |
|-------|--------------------------------------------|
| .aiff | AIFF files used on Apple IIc/IIgs and SGI. |
| .au   | SUN Microsystems AU files.                 |
| .gsm  | GSM 06.10 Lossy Speech Compression         |
| .mp3  | MP3 Compressed Audio                       |
| .ogg  | Ogg Vorbis Compressed Audio.               |
| .raw  | Raw files (no header).                     |
| .wav  | Microsoft .WAV RIFF files.                 |

Here is a short list of supported audio file formats:

| Column      | Description                                            |
|-------------|--------------------------------------------------------|
| Event       | Not Active – When the current menu is not active (see  |
|             | the active period definition above).                   |
|             | <b>0-9, #, *</b> – User selection on telephone keypad. |
|             | Timeout – No selection received from user.             |
|             | <b>Fax</b> – Fax CNG tone detected.                    |
| Action      | See the description of available actions in the Basic  |
|             | Concept section above.                                 |
| Play Before | Check this box if the corresponding prompt is to be    |
| Action      | played before an action is performed.                  |
| File        | File name and path for the prompt file.                |

#### **Event table**

#### Call Queues

This feature allows you to provide a "call center" functionality to your IP Centrex customers. When a large number of incoming calls from customers arrive to the auto attendant, PortaUM can forward these calls to the actual agents (customer service representatives) in a regulated fashion.

Every call queue contains several configuration parameters:

| ຝ |       |                  |          |                        | Call Queues            |                 |                                            | couver 4 |          | ? He |
|---|-------|------------------|----------|------------------------|------------------------|-----------------|--------------------------------------------|----------|----------|------|
| 4 | 🛨 Add | 🛞 Close          |          |                        |                        |                 |                                            | Þ        | 🖡 Logout |      |
|   |       |                  |          |                        |                        |                 |                                            |          |          |      |
|   |       |                  |          |                        |                        |                 |                                            |          |          |      |
|   |       |                  |          |                        |                        |                 |                                            |          |          |      |
|   | Ed    | it Queue         | e Name * | Destination *          | Max. Connected Calls * | Call Duration * | Music On Hold                              |          | Delete   |      |
|   | Edi   | t Queue<br>Sales | e Name * | Destination *<br>12350 | Max. Connected Calls * | Call Duration * | Music On Hold<br>Transferring_to_Sales.wav | Browse   | Delete   |      |
|   | Ed    | t Queue<br>Sales | e Name * | Destination *<br>12350 | Max. Connected Calls * | Call Duration * | Music On Hold<br>Transferring_to_Sales.wav | Browse   | Delete   |      |

- **Destination** A phone number where an outgoing call may be forwarded to. The fact that this is a single number does not, of course, mean that you can only have one agent answering calls. This is simply the number used to forward calls to PortaSIP. On the PortaSIP side, you can use the call forwarding feature to direct an incoming call to multiple IP phones. Or, alternatively, you may forward this call to an external IP PBX or a gateway with multiple FXS ports; then "hunting" for an available agent will be done on that side.
- Max Connected Calls This defines the "bottleneck" of your queue, i.e. the maximum number of concurrently connected outgoing calls.
- **Call Duration** The average expected processing time for each call (used to calculate the estimated waiting time).
- **Music on Hold** A melody (or announcement) which is played to users waiting to be connected.

Each call queue contains a pool of incoming calls (users trying to get connected) and a number of connected outgoing calls (calls that have already been connected to agents). When a new incoming call arrives, it is assigned a position in the queue. The caller will hear an announcement about his position in the queue and the estimated waiting time, which is calculated as (average call duration) / (maximum number of connected calls) \* (total number of users before him in the queue). After that, the specified "music on hold" is played, and every minute the caller is updated as to his current position in the queue and the estimated waiting time.

If there are callers on hold and the number of connected outgoing calls is lower than the specified threshold, PortaUM will attempt to connect the first person in the queue. A call invitation is sent to the destination number in PortaSIP, and PortaUM waits until the call is answered by the other side. If the call is not connected on the first attempt (some representatives may not be available at the moment), PortaUM will make another attempt, then another one, and so on. This will continue until either all of the incoming calls are connected, or the maximum threshold for outgoing calls is reached. In the latter case, PortaUM will simply wait until one of the agents finishes serving his current customer, thereby disconnecting one call and making "room" for a new outgoing call.

## **Dial-by-name Directory**

This is another element of the auto attendant IVR functionality. If a caller does not know the extension number of the person he is trying to reach, he may look up the called party using the first three letters of his surname.

| Save       Save & Close         Do Not Announce Abbreviated #         Intro         Custom       Do Not Announce Abbreviated #         Intro         Custom       Do Not Announce Abbreviated #         Intro       Custom         Caller Will Hear         Please dial the first 3 letters in the surname of the person you want to reach, or press " to exit.         Edit Active Abbreviated #*       # To Dial * Last Name*       Prompt       Description       Delet         01       4410000007       Doe       Doe & Doe, John       ¥         008       4410000007       Drown       Device Drown, Lisa ¥         009       4410000008       Donaldson, Lisa ¥         009       4410000008       Device Y       Willcox, John         007       4410000008       Device Y       Willcox, John                                                                                                    |                                | Dial Directory                                 |                       | ¢        |
|----------------------------------------------------------------------------------------------------|--------------------------------|------------------------------------------------|-----------------------|----------|
| Do Not Announce Abbreviated #<br>Intro Custorn Custorn | 🔺 Import 🔒 Save 🗟 Save & Close | ⊗ Close                                        |                       |          |
| Intro Custom  Custom  Browse Standard  Caller Will Hear Please dial the first 3 letters in the surname of the person you want to reach, or press * to ext.  Edit Active Abbreviated #* #To Dial* Last Name* Prompt Description Delet Description Delet Dot 4410000007 Doe  Ook John  Constant  Ook 4410000008 Donaldson  Ook Grown, Nike  Ook 4410000008 Villoox Oonaldson  Ook 4410000008 Villoox Oonaldson  Ook 4410000008 Villoox Ook John  Constant  Ook 4410000008 Uther  Ook Uther, Jarrett Oof 441000006 Luther  Ook Uther, Rebecca  Ook                                                                                                    | Do Not Annou                   | nce Abbreviated # 📄                            |                       |          |
| Standard       Image: Caller Will Hear         Please dial the first 3 letters in the sumame of the person you want to reach, or press " to exit.         Edit Active       Abbreviated #*       # To Dial *       Last Name *       Prompt       Description       Deleters         Edit       Active       Abbreviated #*       # To Dial *       Last Name *       Prompt       Description       Deleters         Image: Caller will Hear       Image: Caller will Hear       Image: Caller will Hear       Dial *       Last Name *       Prompt       Description       Deleters         Image: Caller will Hear       Image: Caller will hear       Image: Caller will hear       Dial *       Last Name *       Prompt       Description       Deleters         Image: Caller will hear       Image: Caller will hear       Image: Caller will hear       Image: Caller will hear       Deleters         Image: Caller will hear       Image: Caller will hear       Image: Caller will hear       Image: Caller will hear       Image: Caller will hear         Image: Caller will hear       Image: Caller will hear       Image: Caller will hear       Image: Caller will hear       Image: Caller will hear         Image: Caller will hear       Image: Caller will hear       Image: Caller will hear       Image: Caller will hear         Image: Caller will hear       Image: Caller will hea                                                                                                    | Intro                          |                                                |                       |          |
| Caller Will Hear         Please dial the first 3 letters in the surname of the person you want to reach, or press* to exit.         Edit Active Abbreviated #* #To Dial* Last Name* Prompt Description Deter         E       001       4410000001 Doe       Prompt Description Deter         E       007       4410000007 Brown       Prompt Doraldson, Lisa         E       008       4410000008 Vollcox       Prompt Donaldson, Lisa         E       009       4410000008 Willcox       Prompt Donaldson, Lisa         E       009       4410000008 Willcox       Prompt Donaldson, Lisa         E       006       4410000008 Vullcox       Prompt Luther, Jarrett         E       067       4410000067 Luther       Prompt Luther, Rebecca                                                                                                    | E                              | andard o                                       | Browse                | <b>.</b> |
| Please dial the first 3 letters in the surname of the person you want to reach, or press* to exit.         Edit Active Abbreviated #* #To Dial* Last Name* Prompt Description Delet         Image: Control of the person you want to press * to exit.         Image: Control of the person you want to press * to exit.         Image: Control of the person you want to exit.         Image: Control of the person you want to person you want to person you want to person you want to person you want to person you wa                                                                                                    | Caller                         | Vill Hear                                      |                       |          |
| Edit, of press       # To Dial*       Last Name*       Prompt       Description       Defe <ul> <li>001</li> <li>4410000001</li> <li>Dee</li> <li>Doe</li> <li>Doe</li></ul>                                                                                                    | Please                         | dial the first 3 letters in the surname of the | e person you want to  |          |
| Edit       Active       Abbreviated #*       # To Diat*       Last Name*       Prompt       Description       Deleter         Image: Constraint of the state of the state o                                                                                                    | reacn,                         | ir press - to exit.                            |                       |          |
| Edit         Active         Abbreviated #*         # To Dia1*         Last Name*         Prompt         Description         Delet           Image: Constraint of the state of the state of the s                                                                                                    |                                |                                                |                       |          |
| Image: Constraint of the constraint of the constraint                                | Edit Active Abb                | reviated #* #To Dial * Last Name * I           | Prompt Description I  | Dele     |
| Image: Constraint of the state of the state of the s                                | 001                            | 4410000001 Doe                                 | 🔊 🔊 Doe, John         | ×        |
| Image: 008         4410000008 Donaldson         Image: 009         Version 10000009 Version 1000000000000000000000000000000000000                                                                                                    | ■ 🗸 007                        | 4410000007 Brown                               | 🕨 🖻 Brown, Mike       | ×        |
| Image: 1009         4410000009 Willcox         Image: 1000 Willcox, John         Image: 1000 Willcox, John         Image: 1000 Willcox, Jo                                                                                                    | ■ 008                          | 4410000008 Donaldson 🌖                         | 🕨 🖻 Donaldson, Lisa   | ×        |
| ■         066         4410000066 Luther         ▶         ►         Luther, Jarrett         ×           ■         067         4410000067 Luther         ▶         ►         Luther, Rebecca         ×                                                                                                    | 009                            | 4410000009 Willcox                             | 🔍 💿 🔛 Willcox, John   | ×        |
| 🗏 📝 067 4410000067 Luther 🕨 🔊 🕫 Luther, Rebecca 💌                                                                                                    | 066                            | 4410000066 Luther                              | 🕨 💿 Luther, Jarrett   | ×        |
|                                                                                                    | 067                            | 4410000067 Luther                              | 🕨 💿 🖸 Luther, Rebecca | ×        |

Every UM account has its own dial-by-name directory; however, an initial list of extensions may be imported from the main list in PortaBilling to save time and effort. You can upload a voice prompt with the actual person's name for each extension. You may also exclude certain extensions from being accessible via dial-by-name (e.g. you do not want tele-marketers to directly reach your CEO or CFO because their names are publicly accessible).

The dial-by-name directory can be assigned as an "action" item to any element in the ROOT menu or sub-menu. When a user reaches the dialby-name dialog, he will be prompted to enter the three first letters in the called party's surname. Standard phone mapping is used, i.e. 2 is ABC, 3 is DEF, and so on. If no matching person is found, the user is informed of this, and may then re-enter the name or press \* to exit. If more than one match is found (e.g. there are two persons with the "same" surname in the company, e.g. 276 will match both Brown and Asok), the user will hear a list of matching names and their extensions, and may then enter the correct extension.

Two modes of selecting the call transfer destination are available:

- The end-user hears the person's full extension (e.g. "Press 116 to reach John Brown, press 145 to reach Mary Broslavsky") and then enters it, thus learning the actual extension number for future use.
- If, for some reason, the actual extension numbers are to be hidden from end-users, then another mode is available. In this case, users can choose a person simply by dialing a sequential number from a list (i.e. the announcement in the previous example will now be: "Press 1 to reach John Brown, press 2 to reach Mary Broslavsky").

## **Supported Services**

#### Leaving voice messages for a PortaUM user

PortaUM gives your SIP customers an automatic answering machine whenever they are not online or do not answer within a certain (configurable) time period. This service works when a call comes from PSTN, as well as when it comes from another SIP customer. See the Call Process section above for detailed call flow descriptions.

#### **Fax-to-email services**

In addition to voice messages, UM-enabled SIP customers will be able to receive faxes on their "answering machine". When a call is connected to PortaUM and the remote party initiates a fax transmission, PortaUM automatically detects this event and switches into fax receiving mode. The fax will be processed and then delivered to the user's mailbox as a .PDF or .TIFF document attached to an email message.

#### Sending email messages to a PortaUM user

PortaUM also allows your SIP customers to have regular email accounts, where they can receive regular emails.

#### Retrieving voice and email messages using a SIP phone

Your SIP customers will be able to retrieve their messages using a SIP phone. To do this, they must dial a special number, which transfers them to the PortaUM IVR menu. This menu allows them to listen to recorded messages. Additionally, for SIP phones that support a message waiting indicator (MWI), PortaUM can automatically manage the SIP phone's MWI status, so that the user is notified when he has new messages in PortaUM.

# Retrieving voice messages, email messages and faxes using a web browser

Users can retrieve their messages and send regular email messages using a standard web browser. The advanced Java applet built into the interface allows users not only to listen to voice messages, but also to compose new voice messages (a microphone is required). It is also possible to access the system using any email client that supports the IMAP or POP3 protocols.

#### Forwarding messages to an external email server

When a new message arrives in the PortaUM message storage, a full copy of the message, or just a short notification, can be sent to the user's other email address (e.g. corporate mail server or private gmail account), depending on the user's preferences.

#### Managing personal PortaUM settings using a SIP phone

In addition to retrieving messages, your SIP customers can manage their personal PortaUM settings, such as greetings, from a SIP phone using the PortaUM IVR menu.

# Managing personal PortaUM settings using a web browser

Users are also able to manage their personal PortaUM settings by logging into the PortaUM web interface. The advanced Java applet built into the interface allows users to record personal greetings (a microphone is required).

#### Managing your current balance

PortaUM users can listen to the current state of their accounts by using the PortaUM IVR menu. There is also an IVR menu enabling the use of vouchers to add funds to an account.

#### **Prepaid card IVR**

PortaUM includes an IVR system that allows you to offer a prepaid card service for incoming VoIP calls. This IVR supports all the PortaBilling extensions for the prepaid card application (access codes, real and announced call duration, and so on).

#### **Auto attendant**

Every user can program his own set of menus for auto attendant, from a simple message such as "I am on vacation right now, press 1 to connect to my assistant" to a complex menu system with various options for small or medium-sized businesses. Users can program the voice dialog from their web browser, record voice prompts using a microphone on their PC or upload professionally recorded prompts, create multiple sub-menus and define an activity period for each of them, program their company's dial-by-name directory, construct multiple call queues, and so on.

#### **Voice-to-text Service**

PortaUM is now integrated with the **GotVoice** service to provide "visual voicemails" to customers. Once a recorded voice message is delivered to PortaUM, it can be transferred to one of the GotVoice servers for processing. GotVoice uses state-of-the-art technology to recognize message contents, combining computerized speech recognition with live human assistance for those parts which cannot be processed automatically. In a matter of minutes the customer receives an email containing a transcript of the message text. This makes it possible to access the voicemail information via an email client or an SMS sent to a mobile phone.

| ຝ |      |      |         |      |       |          | UM Pre          | feren    | ces             |   |  |  | 5555522222 | ? Help |
|---|------|------|---------|------|-------|----------|-----------------|----------|-----------------|---|--|--|------------|--------|
| • | Save | Save | & Close | . 8  | Close | :        |                 |          |                 |   |  |  | 💵 Logout   |        |
|   |      |      |         |      |       |          |                 |          |                 |   |  |  |            |        |
|   |      |      |         | Mo   | de G  | reetings | Voice Menu      | Faxes    | External E-Mail | ] |  |  |            |        |
|   |      |      | E-N     | lail |       |          | .206555123      | 4@blackt | berry.net       |   |  |  |            |        |
|   |      |      | Acti    | on   |       |          | None            | ~        |                 |   |  |  |            |        |
|   |      |      |         |      |       |          | None<br>Forward |          |                 |   |  |  |            |        |
|   |      |      |         |      |       |          | Copy<br>Notify  |          |                 |   |  |  |            |        |
|   |      |      |         |      |       |          | Voice To To     | e×t      |                 |   |  |  |            |        |

VoIP providers using PortaSwitch can now reliably offer subscribers the ability to read their voicemail and process the information instantly. Using this service requires a contract with GotVoice (in order to be assigned an

account giving access to the conversion API) and the basic PortaSwitch configuration (to create rates for this service, etc.).

An ITSP must sign a contract with GotVoice for voice-to-text service and obtain the username/password information for accessing the conversion API. This information should be provisioned in porta-um.conf configuration file on PortaUM.

Since voice-to-text is a paid service, where ITSP is charged for every conversion, charges should be applied to the customer, who is using the service. PortaUM performs authorization in PortaBilling prior to conversion (to verify that the customer has sufficient funds). Once conversion has been completed, it sends a "charge" event to PortaBilling.

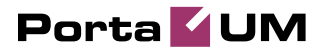

# 2. PortaBridge

#### PortaBridge Architecture

As part of the PortaUM solution, the PortaBridge application enables your customers to use voice-conferencing services. It functions in a way similar to the other IVR applications: it is assigned to certain access numbers and, when a call is made to that number, the call is delivered to the PortaUM server and the application is launched.

Multiple customers can use this service simultaneously on a single server, and each of them will have access to his own set of virtual conference rooms. The customer can manage his conferences (virtual conference rooms) via the PortaBridge self-care interface.

A conference can be scheduled for a specific time, or a continually functioning conference (meeting room) can be created. Each conference is identified by a pair of unique access codes (one for the conference host, the other for conference guests). Although multiple conferences can be created on a PortaBridge server, its resources are only used when a conference is in progress (i.e. at least one participant is in).

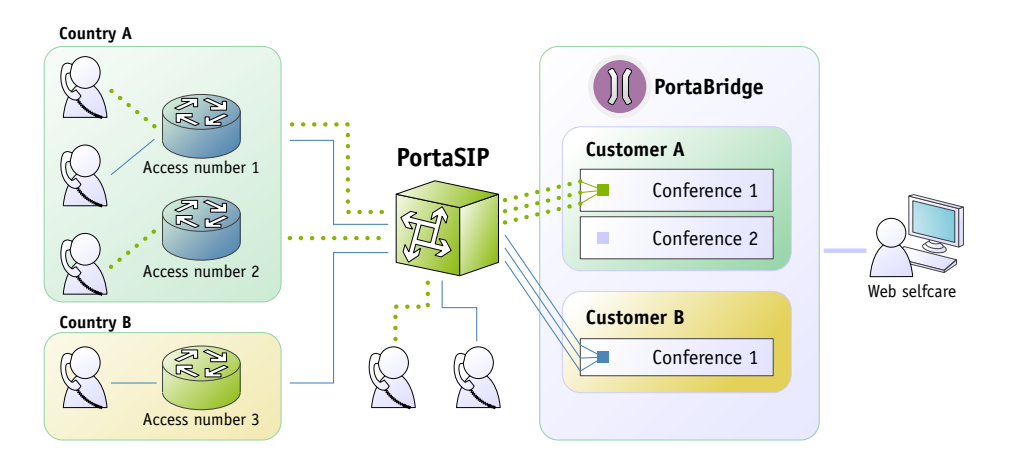

When a customer makes use of the conferencing facility, the PortaBilling administrator assigns a separate tariff for the conferencing service in the customer's product configuration, and the owner of the meeting room is then billed for each incoming call in a conference session. For example, if your conference rate is \$0.03/min, and a customer organizes a conference for two participants where he (the host) stays connected for 30 minutes and his two partners stay connected for 25 and 20 minutes, respectively, then there will be three charge transactions in total: \$0.90, \$0.75 and \$0.60. To prevent potential service abuse by guests, customers may create a moderated conference. In this case, guests can only participate in a conference when the host has already joined it.

PortaBridge carries out intensive calculations when mixing the audio from several meeting participants, and so requires significant amounts of CPU power. This is why, if you plan to use the conferencing service extensively, you should consider allocating an additional PortaUM server just for running the conferencing service, so that your other IVR services (voicemail, auto-attendant, self-care, etc.) can run properly.

Also note that PortaBridge application requires an additional IP address.

## **Call Flow**

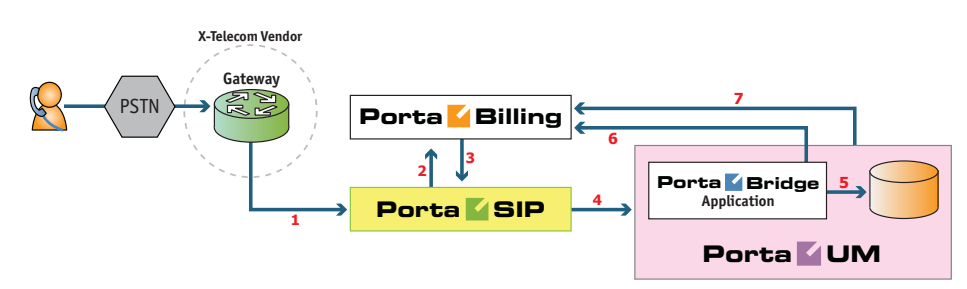

- The service provider wants to allow customers to access the audio conferencing service. The number to be dialed by users (e.g. 18665552637 1866-555-CNFR) is purchased from the DID provider.
- The administrator creates a new entry in the Access Numbers section in PortaBilling, assigning the "PortaBridge Conferencing" application to 18665552637, and configures the parameters of the application, if necessary.
- When a customer signs up for the conference service, an account conf1234 for managing the service is created in PortaBilling and provided to the customer. The customer then logins into their PortaBridge self-care interface and creates specific conferences (virtual meeting rooms).
- The customer distributes the conference access information (access phone number and access code) to intended participants of the conference.
- A participant (connected to a network of some other telco) wishes to join the conference; he dials 18665552637 from his cell phone.
- The call is routed through the telecom network of the cellular carrier providing the services to the participant, and then possibly via some transit operators. Eventually the call is delivered to the DID consolidator X-Telecom, which supplies incoming DID calls to the ITSP. From X-Telecom's switch the call is sent to PortaSIP.
- When an incoming call arrives to PortaSIP (1), PortaSIP checks the call handling rules to determine how this call should be authorized, i.e. based on the remote IP address or using the

username and password. After gathering the required information, PortaSIP sends an authorization request to billing (2).

- PortaBilling detects that there is an entry in the Access Numbers section which designates 18665552637 as a special IVR application number. The authorization confirmation, which includes the routing list (with just PortaUM in it), is sent back to PortaSIP (3). PortaSIP routes the call to PortaUM.
- PortaUM connects the incoming call (4) and, based on the number called (18665552637), launches the "PortaBridge Conferencing" application.
- The application prompts the user to enter the conference access code and validates it in the internal database (5).
- If a valid conference code is provided, the ID of the account that owns this conference room (conf1234) is retrieved. An authorization request is sent to PortaBilling (6) to check that usage of this particular conference number (18665552637) is allowed for this account and that the account has sufficient balance to cover the costs.
- If authorization is successful, the participant is allowed to join the conference.
- When the participant hangs up, an accounting request is sent to PortaBilling (7), so the account conf1234 (and the customer who owns it) are charged based on price per minute associated with this access number, and the call duration.

## PortaBridge and Codec Licenses

Normally, a media server (such as the one used in PortaUM) will send pre-converted voice prompts to the user as a byte stream, so that no codec licenses are involved. In the case of PortaBridge, however, the audio-stream with the voice of each participant has to be decoded in real time, and then sent back to each participant as an encoded audio-stream with the mixed sound. Thus, if commercial codecs (such as g729) are used, a codec license is required for each voice channel being used simultaneously. The PortaBridge license **does not include any codec licenses**, and customers should procure such licenses independently.

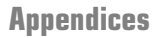

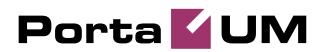

# **3.** Appendices

## **APPENDIX A. PortaUM IVR Applications Preferences**

| Field              | Description                                                |
|--------------------|------------------------------------------------------------|
| ANI Authentication | If ANI Authentication is turned on, the IVR                |
|                    | application will attempt to authenticate the customer's    |
|                    | phone number (ANI). If authentication is successful,       |
|                    | the IVR does not ask for a PIN.                            |
| ANI Translation    | Caller identification (ANI or CLI number) is usually       |
| Rule               | delivered in the "local" format, without the country       |
|                    | code, etc., e.g. 021234567. In this case, you need to      |
|                    | translate the number into a unified format so it will      |
|                    | match the ID of the billing account. The                   |
|                    | recommended format is a non-numeric prefix                 |
|                    | followed by an E164 number. In our earlier example,        |
|                    | assuming that the country code is 44, we applied ANI       |
|                    | Translation Rule <b>s/^0/ani44/</b> to obtain              |
|                    | "ani4421234567" as the authorization ID. This allows       |
|                    | you to manage numbers from different countries (so         |
|                    | they will not overlap) and the "ANI" prefix will ensure    |
|                    | that these accounts are not confused with the actual       |
|                    | phone numbers provisioned for on IP phones.                |
| Manual             | If <b>ANI authentication</b> is disabled or fails for some |
| Authentication     | reason, users will still be able to authenticate their     |
|                    | identities by using their PIN numbers when this            |
|                    | option is enabled.                                         |
| Minimum Card       | Minimum length of a card number. By default: 11.           |
| Length             |                                                            |
| Maximum Card       | Maximum length of a card number. By default: 11.           |
| Length             |                                                            |
| Maximum Login      | Specify maximum number of attempts for user to             |
| Attempts           | enter a card number. By default: 3.                        |
| Authorize with IVR | PortaBilling provides the same Routing Plan within a       |
| Session ID         | session. If you are using the Routing Plan function,       |
|                    | you may need to disable this option in order to allow      |
|                    | the Billing Engine to recover its separate routing plan    |
|                    | for each authorization.                                    |
|                    | Note: When disabled, PortaUM will generate a               |
|                    | new h323-conf-id for every authorization request.          |

#### **Prepaid Card Calling**

| Check Service      | Use this option to increase the security of PIN-less      |
|--------------------|-----------------------------------------------------------|
| Password           | dialing service or simply to prevent unauthorized ANI     |
|                    | usage when ANI Authentication is enabled. Upon            |
|                    | collecting an ANI number. IVR prompts customer for        |
|                    | their password and uses it for account validation (the    |
|                    | password provided must match the account's Service        |
|                    | Password)                                                 |
|                    | Note: If the account has an empty service password        |
|                    | field any user input matches it                           |
| Minimum Password   | Minimum number of characters the valid service            |
| I enoth            | password consists of By default: 4                        |
| Maximum Dagoword   | Maximum number of characters the valid service            |
| Length             | password consists of By default 4                         |
| Lengui             | This analysis on by default. 4.                           |
| Languages          | This enables you to select language(s) to be used as      |
|                    | voice prompts. Click the wizard icon 🜌 to open the        |
|                    | language selection window.                                |
| Conf Language List | If this box is checked, the language list defined on this |
| is Preferred       | page has a higher preference than the account's           |
|                    | preferred language.                                       |
| Prompts Brand      | IVR prompts can be customized per Access Number.          |
|                    | Specify the directory where the custom prompt files       |
|                    | are located. PortaUM will look for the prompts in that    |
|                    | folder first and if found – use them. Otherwise, it will  |
|                    | use the default files. (For example, it will place        |
|                    | customized English prompts under the directory            |
|                    | /porta_var/porta-um/prompts/brands/                       |
|                    | my_company/en/                                            |
|                    | and set prompts_brand=my_company).                        |
| Play Welcome       | If enabled, IVR will play the welcome message to a        |
| Message            | user once he reaches an access number.                    |
| Toll Free          | If unchecked, the prepaid application will exit           |
|                    | immediately if the account has insufficient funds.        |
| Check Low Balance  | When the account's balance is less than product           |
|                    | breakage and <b>disconnect</b> is defined, IVR plays the  |
|                    | "you have insufficient funds" voice prompt and            |
|                    | disconnects the call. If <b>no calls</b> is defined, IVR  |
|                    | prompts for the destination number but gives a busy       |
|                    | tone and drops the call immediately after dialing it.     |
|                    | Option <b>none</b> disables this feature.                 |
| Announce Balance   | If enabled, the IVR will appounce the current balance     |
|                    | for the user before prompting for the phone number        |
|                    | he wishes to reach                                        |
| 1                  | 110 1101100 00 100011                                     |

| Check Associated  | When enabled the prepaid card application checks if          |
|-------------------|--------------------------------------------------------------|
| Number            | the account has specified an associated number. If it        |
| i tullioel        | has the call is redirected to this number                    |
|                   | For example, the user buys a DSTN number                     |
|                   | (a = 1800123) a corresponding account is greated in          |
|                   | Derta Dilling and the user engineering account is created in |
|                   | Portabiling and the user specifies his own mobile            |
|                   | number as the associated number. In this case if             |
|                   | anyone calls his PS1N number (e.g. 1800123), the call        |
|                   | is automatically redirected to his mobile phone.             |
| Announce Time     | When a user inputs the destination, IVR announces            |
|                   | the maximum call duration allowed for this destination       |
|                   | and then connects the call.                                  |
| Use Announcement  | It is possible to use different tariffs for the              |
| Tariff            | announcement of the maximum call duration allowed            |
|                   | and the rate for this call.                                  |
|                   | The first (transparent) tariff should be associated with     |
|                   | the "ANNOUNCE+DNIS" access code in the                       |
|                   | product's accessibility list.                                |
|                   | The second tariff should be associated with an actual        |
|                   | access code.                                                 |
|                   | Thus, the user hears the time announced according to         |
|                   | the first tariff, while the call is actually authorized and  |
|                   | rated according to the second tariff.                        |
| Seconds Rounding  | This option defines the way the seconds portion of           |
| Mode              | "available time" is announced to a customer:                 |
|                   | • none – there is no rounding so the time is                 |
|                   | appounced including seconds e.g. "Five                       |
|                   | minutes and 49 seconds."                                     |
|                   | minutes and 47 seconds.                                      |
|                   | • $up - the time is rounded up to the hearest$               |
|                   | minute, so 5:49 will be announced as "Six                    |
|                   | minutes."                                                    |
| Play Pre-ring MOH | By default, the calling party hears a ringtone while         |
|                   | waiting until the remote party answers. You may want         |
|                   | to replace the ringtone with music on hold (MOH).            |
|                   | Check this option to allow IVR to play a special MOH         |
|                   | ring when the call has already been placed but the ring      |
|                   | signal has not yet been received.                            |
| Music on Hold     | Specify a Pre-ring MOH class here.                           |
| Class             | Note: Ringtone files for custom MOH should be                |
|                   | placed under                                                 |
|                   | /porta_var/porta-                                            |
|                   | um/prompts/moh/OPTION_VALUE/                                 |
|                   | (e.g. for the MOH class "my-ringtone" the path will be       |
|                   | /porta_var/porta-um/prompts/moh/my-ringtone/).               |

| End Announce      | This feature announces the remaining time in               |
|-------------------|------------------------------------------------------------|
| Time              | seconds or simply plays a "beeping" sound. This "time      |
|                   | left" warning is played when there are a specified         |
|                   | number of seconds left before the call is disconnected.    |
| End Announce Type | Choose one of the following types of "time left"           |
|                   | warnings:                                                  |
|                   | <ul> <li>beep – plays "beeping" sound;</li> </ul>          |
|                   | • voice – announces the remaining time in                  |
|                   | seconds.                                                   |
| Disconnect Call   | The call can be disconnected before an account's           |
| Before            | balance is actually depleted. Specify in seconds (till the |
|                   | calculated end of the call) when to disconnect the call.   |
| Maximum Dial      | Maximum number of dial attempts within one session.        |
| Attempts          | By default: 3.                                             |

#### Callback

| Field           | Description                                                                                                    |
|-----------------|----------------------------------------------------------------------------------------------------|
| Authenticate by | <ul> <li>This option defines a user-name for an authentication request. Choose one of the following:</li> <li>ani – Calling-Station-ID (caller's number) is used for an authentication request.</li> <li>dnis – Called-Station-ID (access number which was dialed) is used for an authentication request. This application establishes a callback to the associated</li> </ul> |
|                 | <ul> <li>number parameter of the account equal to the access number.</li> <li>none – Do not immediately authenticate. This application prompts the user to enter a card number for authentication after calling the user back.</li> </ul>                                                                                                    |

| ANI Translation    | If ANI authentication is used, the voice                                                        |
|--------------------|-------------------------------------------------------------------------------------------------|
| Rule               | application will attempt to authenticate the                                                    |
|                    | customer's phone number (so he does not have to                                                 |
|                    | enter a PIN). Unfortunately, caller identification                                              |
|                    | (the ANI or CLI number) is usually delivered in a                                               |
|                    | specific format (e.g. "local" - without the country                                             |
|                    | code and area code: 021234567). In this case, you                                               |
|                    | need to translate the number into a unified format                                              |
|                    | so it matches the ID of the billing account. The                                                |
|                    | recommended format is a non-numeric prefix                                                      |
|                    | followed by an E164 number - in our earlier                                                     |
|                    | example (assuming that the country code is 44) we                                               |
|                    | applied ANI Translation Rule s/^0/cb44/ to                                                      |
|                    | obtain "cb4421234567" as the authorization ID.                                                  |
|                    | This allows you to manage numbers from                                                          |
|                    | different countries (so they do not overlap) and                                                |
|                    | the "cb" prefix ensures that these accounts are not                                             |
|                    | confused with actual phone numbers provisioned                                                  |
|                    | tor on IP phones.                                                                               |
| Send Authorization | When enabled, an authorization request will be                                                  |
|                    | sent along with authentication. It allows you to:                                               |
|                    | • check if the caller has sufficient balance to                                                 |
|                    | initiate a call leg (i.e., user will not be                                                     |
|                    | called back if the balance is insufficient).                                                    |
|                    | • block some destinations for callback calls                                                    |
|                    | in the account's tariff (mark destinations                                                      |
|                    | as forbidden in the appropriate tariff                                                          |
|                    | rates).                                                                                         |
|                    | • use a Minimum Sufficient Time option.                                                         |
| Minimum Sufficient | Specify the minimum amount of seconds a user                                                    |
| lime               | needs for leg A in order to use the callback service                                            |
|                    | (applicable when Send Authorization is set to $V_{ac}$ and $M_{inimum}$ Sufficient Time $> 0$ ) |
| Dial Translation   | When the collection $(ANL or CLL)$                                                              |
|                    | number) is delivered in a specific format (a g                                                  |
| Kuic               | "local") and should be modified for a callback                                                  |
|                    | this translation rule is used                                                                   |
|                    | For example, when caller identification is                                                      |
|                    | delivered in a domestic European dialing format                                                 |
|                    | $(0 + \text{area code} + \text{phone number } e \sigma$                                         |
|                    | <b>0.5 888 7766</b> ) and we need to call the user back                                         |
|                    | using an E164 format. In this case (assuming that                                               |
|                    | the country code is <b>44</b> ) we would apply Dial                                             |
|                    | Translation Rule $s/^0/44/$ to obtain                                                           |
|                    | 44 5 888 7766 as the number to call back.                                                       |

| Wait Time          | Delay (in seconds) before the callback application calls the user back. |
|--------------------|-------------------------------------------------------------------------|
| Auto Desistration  | When enabled it allows a collect to use collback                        |
| Auto Registration  | when chabled, it allows a caller to use callback                        |
|                    | with the auto registration feature. When the                            |
|                    | customer dials an access number, the system                             |
|                    | drops the call to initiate the callback. Customer is                    |
|                    | prompted to enter a voucher number and after                            |
|                    | validation, the system creates a new account with                       |
|                    | the exact same options/product as an etalon                             |
|                    | account (an etalon account is defined as a                              |
|                    | parameter for each separate access number).                             |
| Etalon Account     | Specify the account ID here to use its                                  |
|                    | configuration properties as an etalon for all auto                      |
|                    | registered accounts.                                                    |
| Minimum Card       | Minimum length of a card number. By default: 11.                        |
| Length             |                                                                         |
| Maximum Card       | Maximum length of a card number. By default: 11.                        |
| Length             |                                                                         |
| Maximum Login      | Maximum number of attempts for a user to enter                          |
| Attempts           | a card number. By default: 3.                                           |
| Use Fake Account   | During callback, the user is asked to enter his card                    |
|                    | number. In case of unsuccessful authorization                           |
|                    | (e.g. the user has not entered a valid number) a                        |
|                    | fake account will be used for charging leg A.                           |
|                    | Enable the Use Fake Account option to use a                             |
|                    | fake account for a PIN-based callback scenario                          |
|                    | (Default: no)                                                           |
| Fake Account       | Specifies a fake account.                                               |
|                    | Also, you can allow/deny certain destinations in                        |
|                    | this account's tariff as the initial callback will be                   |
|                    | authorized with the 'fake account'.                                     |
|                    | Note: If it is not defined. PortaUM uses the                            |
|                    | application access number by default.                                   |
| Languages          | This enables you to select language(s) to be used                       |
| 00                 | for voice prompts. Click the witzerd icon it                            |
|                    | open the language selection window                                      |
| Conf Lancusco List | If this how is abacked, the language list defined and                   |
| Com Language List  | It this box is checked, the language list defined on                    |
| 18 Preferred       | this page has a higher preference than the                              |
|                    | account's preterred language.                                           |

| Dromato Broad     | WD are mate as he sugto mined not A same                                                                  |
|-------------------|----------------------------------------------------------------------------------------------------|
| Prompts Brand     | N L C C L L L L                                                                                           |
|                   | Number. Specify the directory where custom                                                                |
|                   | prompt files are located. PortaUM will look for                                                           |
|                   | the prompts in that folder first and if found – use                                                       |
|                   | them. Otherwise, it will use default files (e.g. place                                                    |
|                   | customized English prompts under the directory                                                            |
|                   | /porta_var/porta-um/prompts/brands/                                                                       |
|                   | my_company/en/                                                                                            |
|                   | and set prompts_brand=my_company).                                                                        |
| Play Welcome      | If enabled, IVR will play the welcome message to                                                          |
| Message           | the user once an access number is reached.                                                                |
| Check Low Balance | When account balance is less than product                                                                 |
|                   | breakage and <b>disconnect</b> is defined, IVR plays                                                      |
|                   | the "you have insufficient funds" voice prompt                                                            |
|                   | and disconnects the call If <b>no calls</b> is defined                                                    |
|                   | IVR prompts for the destination number but                                                                |
|                   | gives a busy tope and drops the call immediately                                                          |
|                   | after dialing it. Option none disables this feature                                                       |
| Announce Belence  | If analled the IVP will approvage the surrent                                                             |
| Announce Dalance  | In enabled, the TVK will announce the current                                                             |
|                   | balance for the user before prompting for the                                                             |
|                   | phone number he wishes to reach.                                                                          |
| LegA CLD Prefix   | Leg A (callback to a user's number) access code                                                           |
|                   | prefix. Allows billing leg A with different tariff. A                                                     |
|                   | separate accessibility entry with the appropriate                                                         |
|                   | access code and tariff should exist in the product's                                                      |
|                   | accessibility list.                                                                                       |
|                   | Note: Access code must contain DNIS after the                                                             |
|                   | Prefix. For example, if the LegA CLD Prefix is                                                            |
|                   | LEG_A and the Access Number is 12125551234,                                                               |
|                   | then the Access Code should be                                                                            |
|                   | LEG_A12125551234.                                                                                         |
| LegB CLD Prefix   | Leg B (user's call to destination) access code                                                            |
| 0                 | prefix. Allows billing leg B with different tariff. A                                                     |
|                   | separate accessibility entry with the appropriate                                                         |
|                   | access code and tariff should exist in the product's                                                      |
|                   | accessibility list                                                                                        |
|                   | Note: Access code must contain DNIS after the                                                             |
|                   | Prefix For example if the LeaB CLD Prefix is                                                              |
|                   | I EG. B and the Access Number is 12125551234                                                              |
|                   | then the Access Code should be                                                                            |
|                   | I EC A12125551234                                                                                         |
| E                 | LLOT_A12123331234.           This action configuration that 1           'This action configuration that 1 |
| Expected Connect  | I his option verifies that the account's balance is                                                       |
| Ime               | sufficient for the leg B setup time.                                                                      |
|                   | It the <b>Expected Connect Time</b> value is more                                                         |
|                   | than the maximum leg A duration, leg B will not                                                           |
|                   | be allowed. Default: 20 seconds.                                                                          |

| Special Charge if    | By apphling this you can charge users differently          |
|----------------------|------------------------------------------------------------|
| Loop Eailo           | for calls with failed log <b>R</b> (a g incomplete call is |
| LegD Fails           | not charged) Just add a new appendibility entry to         |
|                      | not charged). Just and a new accessibility entry to        |
|                      | the product's accessibility list, set its access code      |
|                      | to "CALLBACK_FAIL" and associate it with a                 |
|                      | special tariff.                                            |
| Strict Authorization | When enabled, call leg A will be disconnected if           |
|                      | caller doesn't have sufficient funds to place call         |
|                      | leg B.                                                     |
| Announce Time        | When user inputs the destination, IVR announces            |
|                      | the maximum call duration allowed to this                  |
|                      | destination and then connects the call.                    |
| Use Announcement     | It is possible to use different tariffs for the            |
| Tariff               | announcement of the maximum call duration                  |
|                      | allowed and for rating this call.                          |
|                      | The first (transparent) tariff should be associated        |
|                      | with the "ANNOUNCE+DNIS" access code in                    |
|                      | the product's accessibility list.                          |
|                      | The second tariff should be associated with an             |
|                      | actual access code.                                        |
|                      | Thus, the user hears the time announced                    |
|                      | according to the first tariff, while the call is           |
|                      | actually authorized and rated according to the             |
|                      | second tariff.                                             |
| Seconds Rounding     | This option defines the way the seconds portion            |
| Mode                 | of "available time" is announced to a customer:            |
|                      | • <b>none</b> – there is no rounding, so the time is       |
|                      | announced including seconds, e.g. "Five                    |
|                      | minutes and 49 seconds."                                   |
|                      | • <b>up</b> – the time is rounded up to the nearest        |
|                      | minute, so 5:49 will be announced as "Six                  |
|                      | minutes."                                                  |
| Play Pre-ring MOH    | By default, the calling party hears a ringtone while       |
|                      | waiting until the remote party answers. You may            |
|                      | want to replace this ringtone with music on hold           |
|                      | (MOH).                                                     |
|                      | Check this option to allow IVR to play a special           |
|                      | ringing MOH when the call has been placed but              |
|                      | the ring signal has not yet been received.                 |
| Music on Hold        | Specify a Pre-ring MOH class here.                         |
| Class                | Note: Ringtone files for custom MOH should be              |
|                      | placed under                                               |
|                      | /porta_var/porta-                                          |
|                      | um/prompts/moh/OPTION_VALUE/                               |
|                      | (e.g. for the MOH class "my-ringtone" the path             |
|                      | · · · ·                                                    |
|                      | will be /porta_var/porta-um/prompts/moh/mv-                |

| End Announce      | This feature announces the remaining time in       |
|-------------------|----------------------------------------------------|
| Time              | seconds or simply plays a "beeping" sound. This    |
|                   | "time left" warning is played when a specified     |
|                   | number of seconds is left before the call is       |
|                   | disconnected.                                      |
| End Announce Type | Choose one of the following types of "time left"   |
|                   | warnings:                                          |
|                   | <ul> <li>beep – play "beeping" sound;</li> </ul>   |
|                   | • voice – announce the remaining time in           |
|                   | seconds.                                           |
| Disconnect Call   | You can configure the system to disconnect a call  |
| Before            | before an account's balance is actually depleted.  |
|                   | Specify in seconds (till the calculated end of the |
|                   | call) when to disconnect the call.                 |
| Maximum Dial      | Maximum number of dial attempts within one         |
| Attempts          | session. By default: 3.                            |

#### Account Top-up via Credit Card

| Field              | Description                                      |
|--------------------|--------------------------------------------------|
| Languages          | This enables you to select language(s) to be     |
|                    | used for voice prompts. Click the wizard icon    |
|                    | ito open the language selection window.          |
| Conf Language List | If the box is checked, the language list defined |
| is Preferred       | on this page has a higher preference than the    |
|                    | account's preferred language.                    |
| Minimum Sum        | Specify minimum amount of funds to be            |
|                    | transferred from a customer's credit card.       |
| Minimum Card       | Minimum length of a card number.                 |
| Length             | By default: 11.                                  |
| Maximum Card       | Maximum length of a card number.                 |
| Length             | By default: 11.                                  |
| Maximum Login      | Specify maximum number of attempts for a         |
| Attempts           | user to enter a card number. By default: 3.      |
| Minimum Voucher    | Minimum length of a voucher number.              |
| Length             | By default: 11.                                  |
| Maximum Voucher    | Maximum length of a voucher number.              |
| Length             | By default: 11.                                  |
| Customer Center    | Specify the number where a user may reach an     |
| Number             | operator.                                        |

#### Account Top-up via Voucher

| Field         | Description                                 |
|---------------|---------------------------------------------|
| Maximum Login | Specify maximum number of attempts for a    |
| Attempts      | user to enter a card number. By default: 3. |

| Minimum Voucher | Minimum length of a voucher number. |
|-----------------|-------------------------------------|
| Length          | By default: 11.                     |
| Maximum Voucher | Maximum length of a voucher number. |
| Length          | By default: 11.                     |

#### **One-stage Calling**

The process of One-stage calling to an Access Number is the following: Client dials any number (e.g. 1800123) from his home phone; Local telco forwards this call to the PortaBilling system; System authorizes this call by ANI, announces the balance, etc.; Maximum call duration allowed is announced (if enabled); PortaBilling forwards this call to CLD according to the routing plan.

| Field              | Description                                      |
|--------------------|--------------------------------------------------|
| ANI Translation    | If ANI authentication is turned on, the voice    |
| Rule               | application will attempt to authenticate the     |
|                    | customer's phone number (so he does not have     |
|                    | to enter a PIN). Unfortunately, caller           |
|                    | identification (ANI or CLI number) is usually    |
|                    | given in the "local" format, without a country   |
|                    | code, etc.: 021234567. In this case, you need to |
|                    | translate the number into a unified format so it |
|                    | matches the ID of an account for billing. The    |
|                    | recommended format is a non-numeric prefix       |
|                    | followed by an E164 number in our earlier        |
|                    | example (assuming that the country code is 44)   |
|                    | we applied ANI Translation Rule s/^0/ani44/      |
|                    | to obtain "ani4421234567" as the authorization   |
|                    | ID. This allows you to manage numbers from       |
|                    | different countries (so they do not overlap) and |
|                    | the "ANI" prefix ensures that these accounts     |
|                    | are not confused with actual phone numbers       |
|                    | provisioned for on IP phones.                    |
| Languages          | This enables you to select language(s) to be     |
|                    | used for voice prompts. Click the wizard icon    |
|                    | to open the language selection window.           |
| Conf Language List | If the box is checked, the language list defined |
| is Preferred       | on this page has a higher preference than the    |
|                    | account's preferred language.                    |

| Prompts Brand              | IVR prompts can be customized per Access<br>Number. Specify the directory where the<br>custom prompt files are located. PortaUM will<br>look for the prompts in that folder first and if<br>found – use them. Otherwise, it will use default<br>files (e.g. place customized English prompts<br>under the directory<br>/porta_var/porta-um/prompts/brands/<br>my_company/en/<br>and set prompts_brand=my_company).                                                                                           |
|----------------------------|----------------------------------------------------------------------------------------------------|
| Play Welcome               | If enabled, IVR will play the welcome message                                                                                                    |
| Message                    | to a user once he reaches an access number.                                                                                                    |
| Announce Time              | announces the maximum call duration allowed<br>to this destination and then connects the call.                                                                                                    |
| Use Announcement<br>Tariff | It is possible to use different tariffs for the<br>announcements of maximum call duration<br>allowed and the call's rating.<br>The first (transparent) tariff should be<br>associated with the "ANNOUNCE+DNIS"<br>access code in the product's accessibility list<br>The second tariff should be associated with an<br>actual access code.<br>Thus, the user hears the time announced<br>according to the first tariff while the call is<br>actually authorized and rated according to the<br>second tariff. |
| Seconds Rounding<br>Mode   | <ul> <li>This option defines the way the seconds portion of "available time" is announced to a customer:</li> <li>none – there is no rounding, so the time is announced including seconds, e.g. "Five minutes and 49 seconds."</li> <li>up – the time is rounded up to the nearest minute, so 5:49 will be announced as "Six minutes."</li> </ul>                                                                                                    |

#### **One's Own Voice Mailbox Access**

| Field     | Description                                   |
|-----------|-----------------------------------------------|
| Languages | This enables you to select language(s) to be  |
|           | used for voice prompts. Click the wizard icon |
|           | ito open the language selection window.       |

## **APPENDIX B. Supported Languages**

The following tables show which languages are supported by specific PortaUM IVR applications.

#### **Self-care IVR Applications**

| LANGUAGE                                                      | English<br>(en) | Spanish<br>(es) | French<br>(fr) | Swiss<br>French<br>(fr-CH) | Hebrew<br>(he) | Brazilian<br>Portuguese<br>(pt-BR) | Russian<br>(ru) | Cantonese<br>Chinese<br>(yu) | Mandarin<br>Chinese<br>(cm) | Greek<br>(el) | Arabic<br>(ar) | Swedish<br>(sv) |
|---------------------------------------------------------------|-----------------|-----------------|----------------|----------------------------|----------------|------------------------------------|-----------------|------------------------------|-----------------------------|---------------|----------------|-----------------|
| Account top-up<br>via credit card                             | Yes             | No              | No             | No                         | No             | No                                 | No              | No                           | Yes                         | No            | Yes            | Yes             |
| Simplified account self-care                                  | Yes             | No              | No             | No                         | No             | No                                 | No              | No                           | Yes                         | No            | Yes            | Yes             |
| Call Forwarding<br>management                                 | Yes             | Р               | Yes            | No                         | Yes            | No                                 | Yes             | No                           | Yes                         | No            | Yes            | Yes             |
| Account Self-<br>care                                         | Yes             | No              | Yes            | No                         | Yes            | No                                 | No              | No                           | Yes                         | No            | Yes            | Yes             |
| Account top-up<br>via voucher                                 | Yes             | Yes             | Yes            | Yes                        | Yes            | Yes                                | Yes             | No                           | Yes                         | No            | Yes            | Yes             |
| Balance<br>information                                        | Yes             | No              | Yes            | No                         | No             | No                                 | Yes             | No                           | Yes                         | No            | Yes            | Yes             |
| One's own voice<br>mailbox access<br>(with PIN<br>protection) | Yes             | Р               | Р              | No                         | Р              | No                                 | Р               | No                           | Yes                         | No            | Yes            | Yes             |
| One's own voice<br>mailbox access                             | Yes             | Р               | Р              | No                         | Р              | No                                 | Р               | No                           | Yes                         | No            | Yes            | Yes             |

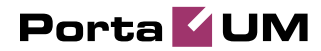

| LANGUAGE                | English<br>(en) | Spanish<br>(es) | French<br>(fr) | Swiss<br>French<br>(fr-CH) | Hebrew<br>(he) | Brazilian<br>Portuguese<br>(pt-BR) | Russian<br>(ru) | Cantonese<br>Chinese<br>(yu) | Mandarin<br>Chinese<br>(cm) | Greek<br>(el) | Arabic<br>(ar) | Swedish<br>(sv) |
|-------------------------|-----------------|-----------------|----------------|----------------------------|----------------|------------------------------------|-----------------|------------------------------|-----------------------------|---------------|----------------|-----------------|
| One-stage calling       | Yes             | Yes             | Yes            | Yes                        | Yes            | Yes                                | Yes             | Р                            | Yes                         | Yes           | Yes            | Yes             |
| Callback calling        | Yes             | Yes             | Yes            | Yes                        | Yes            | Yes                                | Yes             | р                            | Yes                         | Р             | Yes            | Yes             |
| Prepaid Card<br>Calling | Yes             | Yes             | Yes            | Р                          | Р              | Yes                                | Yes             | Р                            | Yes                         | Р             | Yes            | Yes             |

#### **Outgoing Calling Applications**

## **Other IVR Applications**

| LANGUAGE                    | English<br>(en) | Spanish<br>(es) | French<br>(fr) | Swiss<br>French<br>(fr-CH) | Hebrew<br>(he) | Brazilian<br>Portuguese<br>(pt-BR) | Russian<br>(ru) | Cantonese<br>Chinese<br>(yu) | Mandarin<br>Chinese<br>(cm) | Greek<br>(el) | Arabic<br>(ar) | Swedish<br>(sv) |
|-----------------------------|-----------------|-----------------|----------------|----------------------------|----------------|------------------------------------|-----------------|------------------------------|-----------------------------|---------------|----------------|-----------------|
| Holiday line                | Yes             | No              | Yes            | No                         | No             | No                                 | No              | No                           | Yes                         | No            | Yes            | Yes             |
| management                  |                 |                 |                |                            |                |                                    |                 |                              |                             |               |                |                 |
| PortaBridge<br>Conferencing | Yes             | No              | No             | No                         | No             | No                                 | No              | No                           | No                          | No            | No             | No              |

- No not supported
- Yes fully supported
- P partially supported (incomplete prompts list or prompts are out of date)

## **APPENDIX C. IVR Flow Diagrams**

#### Accessing your Own Mailbox IVR

The PortaUM mailbox can be accessed by phone by dialing \*98. Below is an IVR path diagram to help users in navigating and configuring the system.

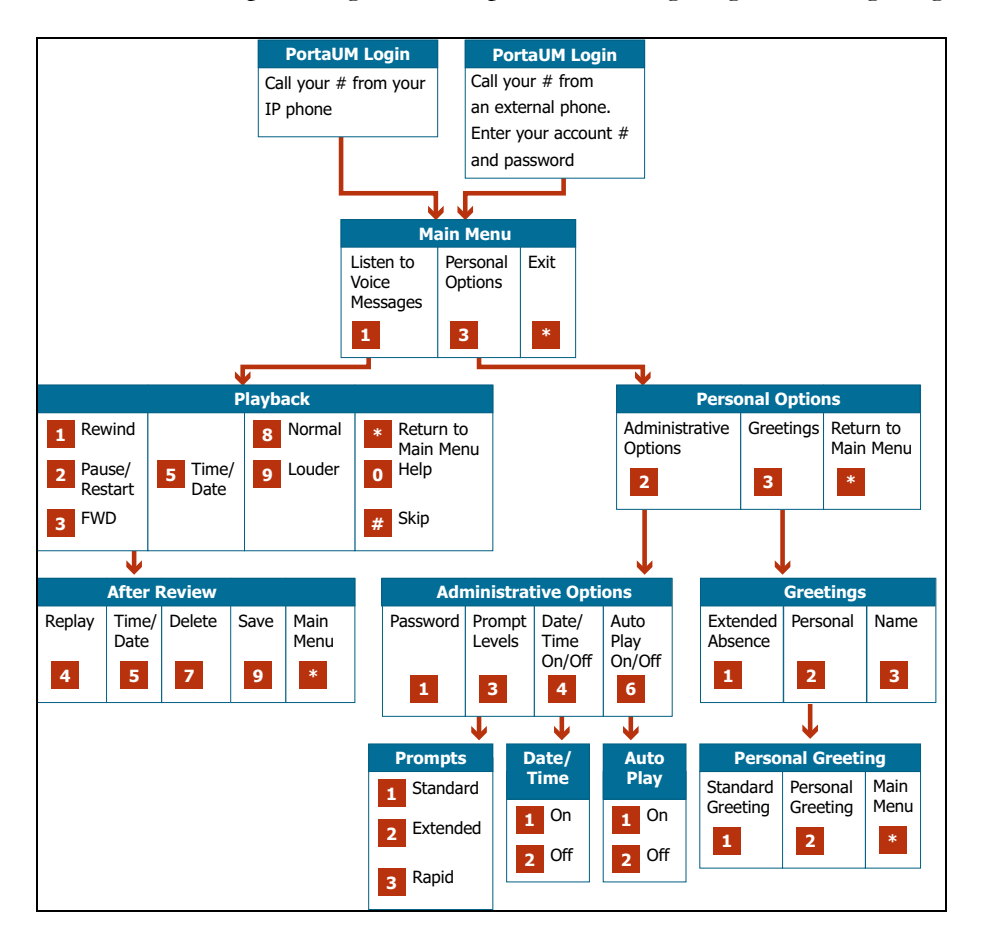

#### **Personalization IVR**

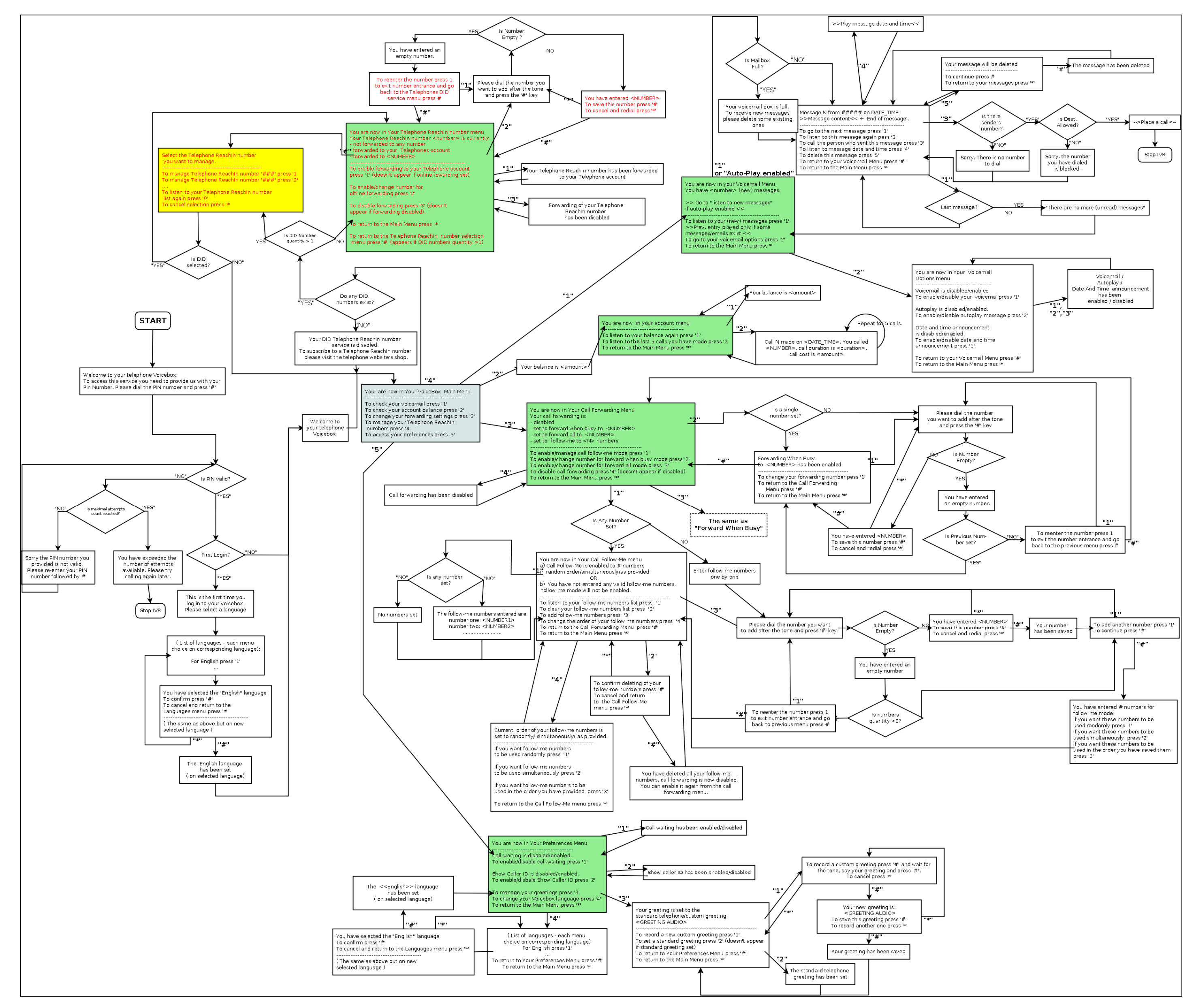

Voucher Recharge IVR

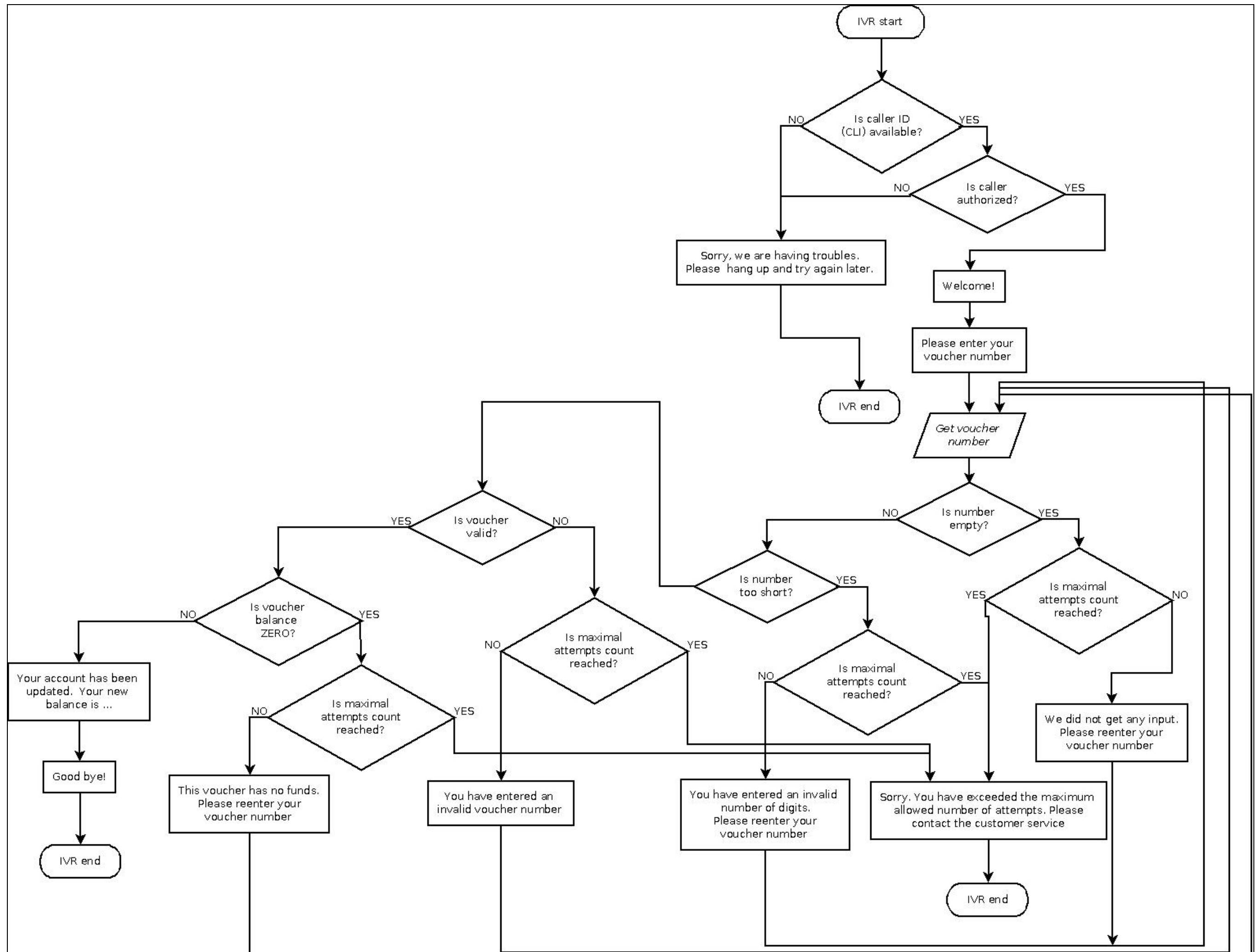

| N. |  |
|----|--|
|    |  |
|    |  |
|    |  |
|    |  |
|    |  |

## Pay by Credit Card IVR

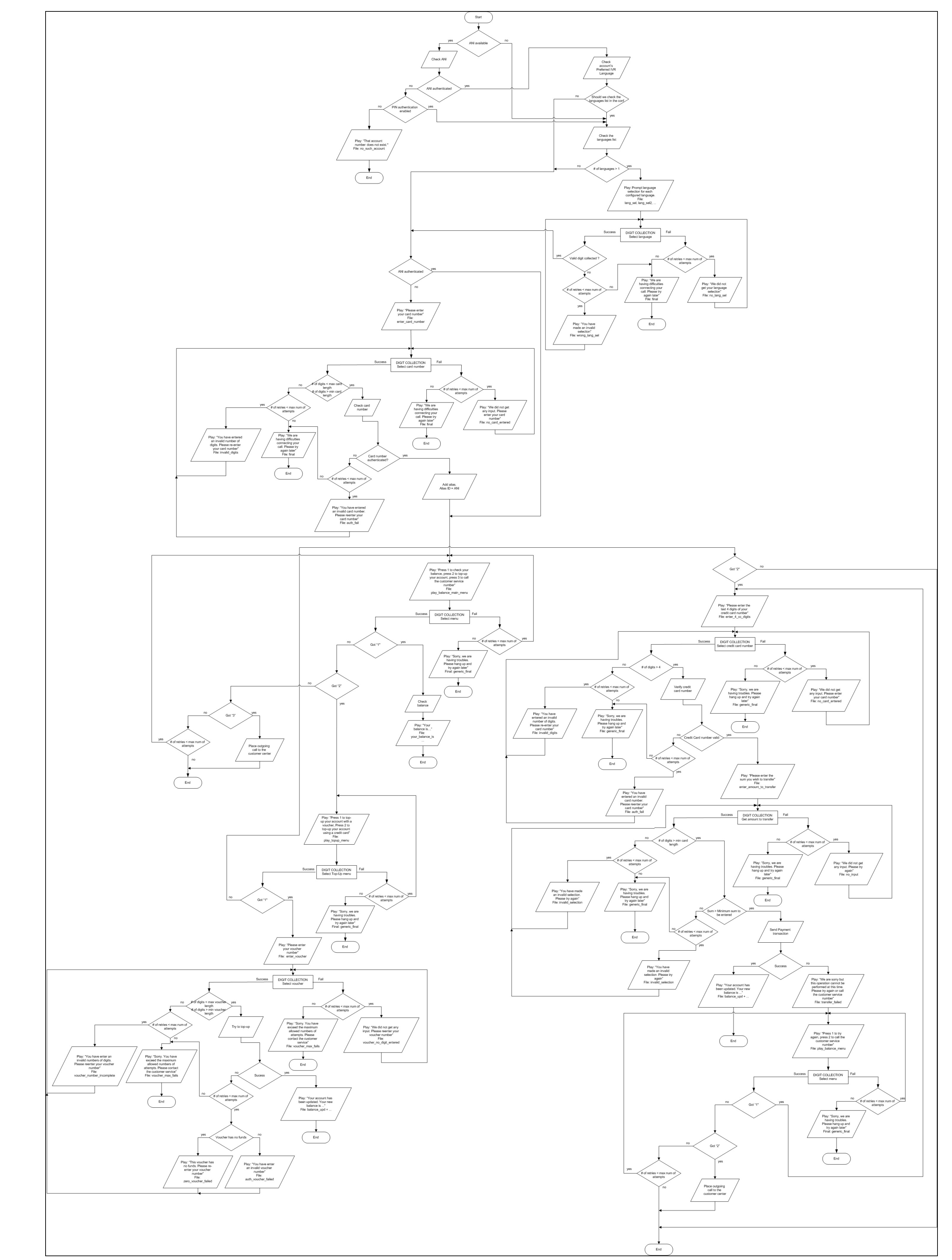

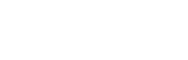

### Account Management IVR

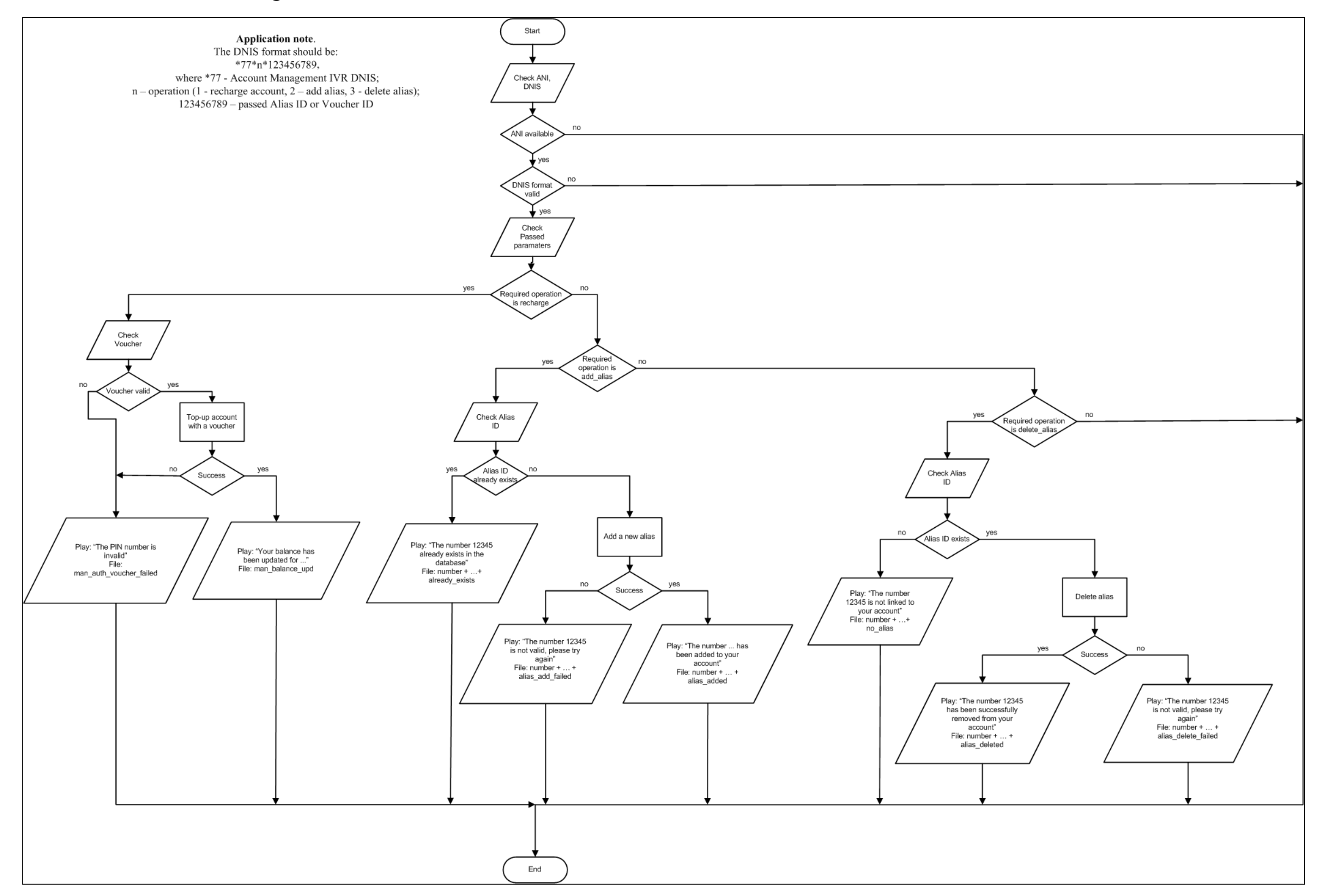

#### Prepaid Card IVR

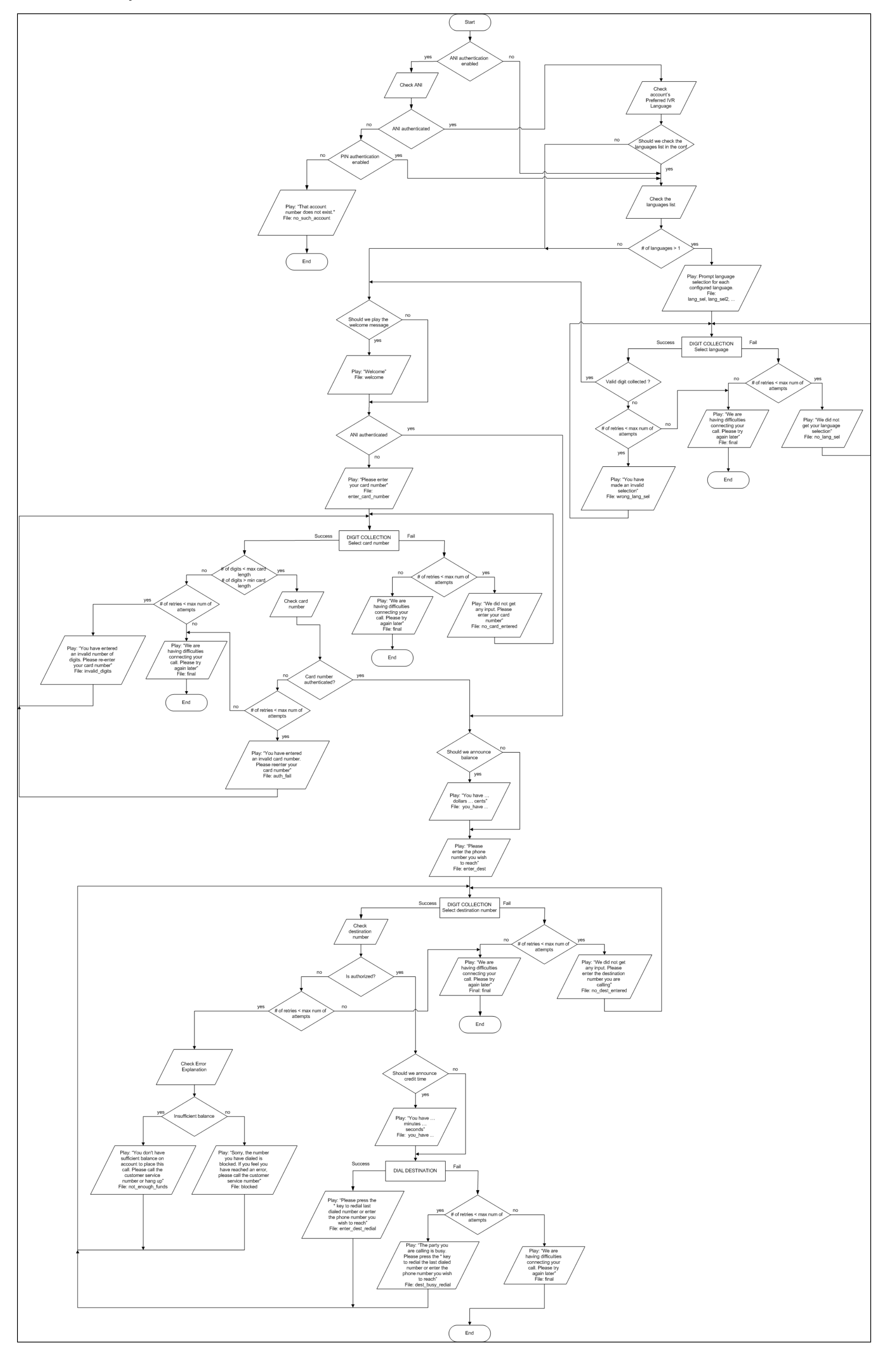

#### ANI/DNIS/PIN Callback IVR

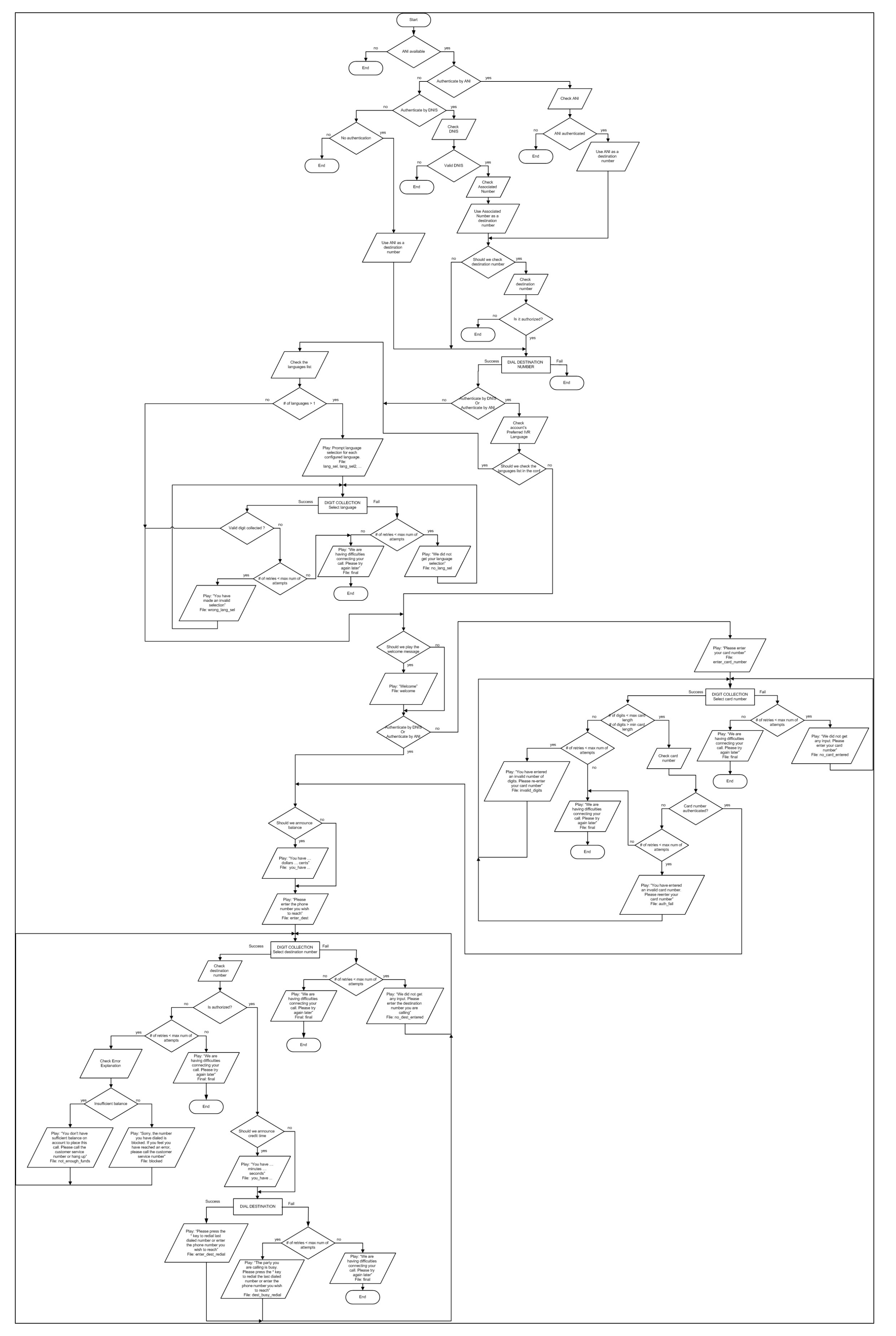

Callback with Registration IVR

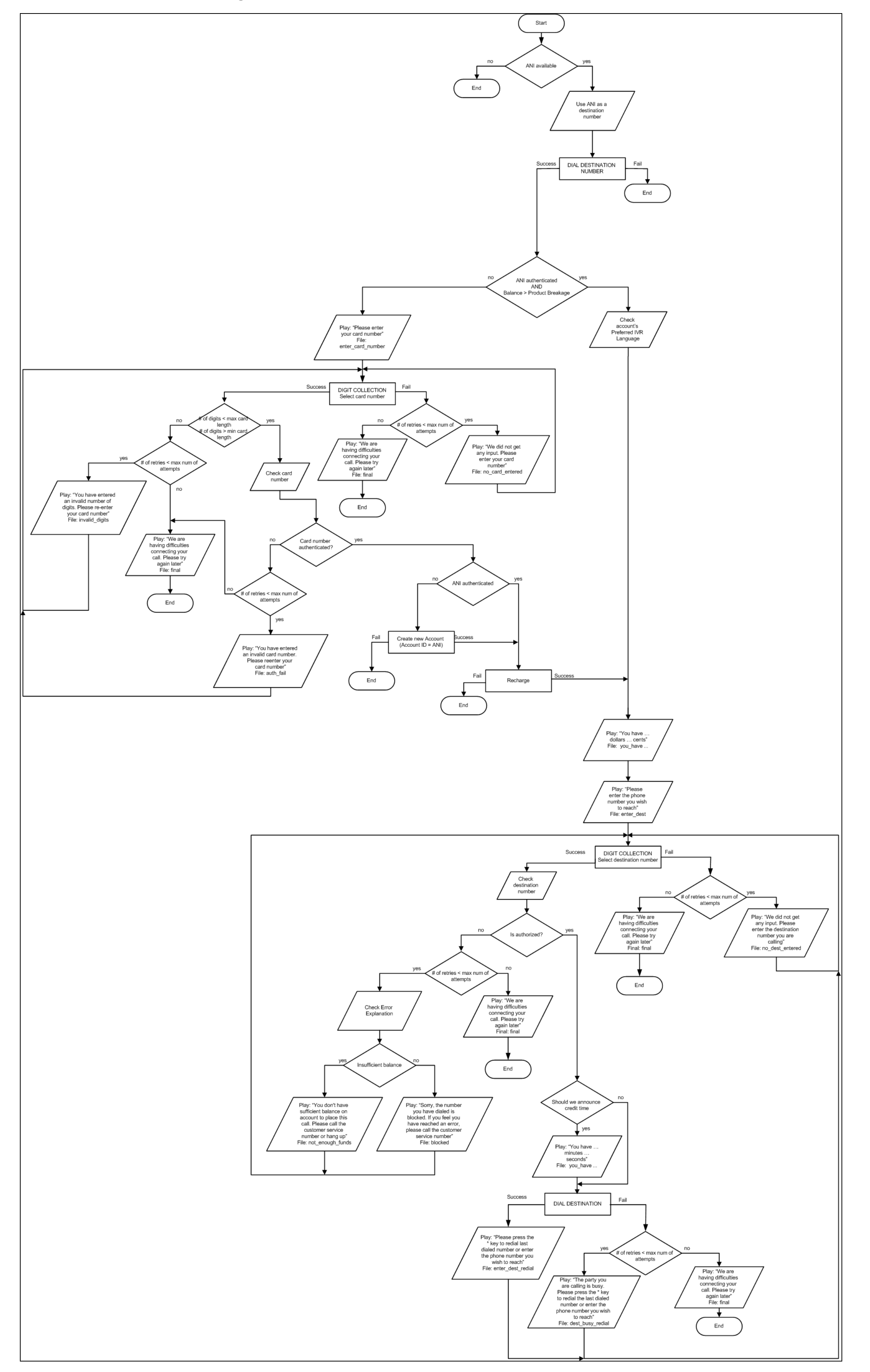